**Reference Guide** 

# Workflow v10x (ADF)

By CMiC

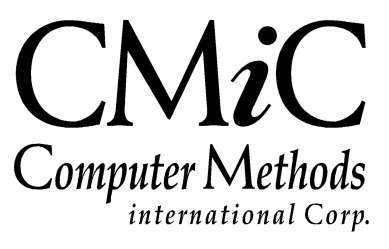

# **Proprietary Notice**

The contents of the CMiC software product, including both this manual and the program components, are proprietary to Computer Methods International Corp. (CMiC), are copyright protected and are considered Confidential Information by CMiC. All rights are reserved by CMiC. A copy of the manual and the program has been provided to the original licensee under license with CMiC strictly for their own use under the terms of the license. All copies of this manual whether in print or electronic format must contain a copy of this Proprietary Notice. Any selling, licensing or other distribution of the contents of either this manual or the program components, whether for profit or not, is unlawful and may subject the violator and the original licensee to termination of license, criminal charges, civil action, or any combination of these.

Copyright © 2019

**Computer Methods International Corp.** 4850 Keele Street Toronto, Ontario M3J 3K1 Canada

# **Risk of Use Notice**

The CMiC software product, including both this manual and the program components, is licensed on an "AS IS" basis. The entire risk as to the results of its use is with the licensee. Except in those jurisdictions which impose certain warranties by statute which may not be waived by one or more of the parties, and only to that extent, Computer Methods International Corp. (CMiC) makes no warranties whatsoever, either expressed or implied, with respect to the quality, performance, merchantability or fitness for any particular purpose of any or all components of this software product, except as provided in the licensee's license agreement. The licensee (and not CMiC or its agents) will be solely responsible for the costs of all service, or of any defect in this software product and any incidental or consequential damages caused or alleged to be caused either directly or indirectly by the software product to the licensee or any other person, including, but not limited to, any interruption of service, or loss of business or anticipatory profits, even if CMiC has been advised of the possibility of such damages.

"Computer Methods International Corp" and "CMiC" are registered trademarks of Computer Methods International Corp. Oracle, Oracle9<sup>1TM</sup>, Oracle Application Server11g<sup>TM</sup>, Oracle Database 11g<sup>TM</sup>, Oracle® Discoverer<sup>TM</sup> are trademarks or registered trademarks of Oracle Corporation.

User Reference Guide – Version: CMiC Open Enterprise v10x

Printed: September 25, 2019

# Contents

| WORKFLOW – ADF                                                  | 1  |
|-----------------------------------------------------------------|----|
| Workflow Overview                                               | 1  |
| Premise – Workflow                                              | 1  |
| MODULE INTERACTION                                              | 1  |
| WORKFLOW MANAGEMENT                                             | 2  |
| NOTIFICATION LIST                                               | 2  |
| Workflow Status List                                            | 2  |
| Workflow Monitor                                                | 3  |
| WORKFLOW NOTIFICATION RULES                                     | 3  |
| SETUP                                                           | 4  |
| LOOKUP RULE MAINTENANCE                                         | 4  |
| General Steps in Using a Lookup Rule                            | 4  |
| Lookups By Type                                                 | 5  |
| Output Type Values                                              | 8  |
| LAUNCH MAINTENANCE                                              | 9  |
| Overview                                                        | 9  |
| Event Based Launch Maintenance                                  | 9  |
| Screen Based Launch Maintenance (User Initiated Workflow Setup) | 15 |
| Using User Initiated Screen Based Workflows                     | 18 |
| Workflow Security                                               | 19 |
| System Data Privileges                                          | 19 |
| Purchase Order Workflow Security                                | 20 |
| CMiC Field Subcontract Workflow Security                        | 26 |
| CMIC FIELD SUBCONTRACT WORKFLOW                                 |    |
| Configuring CMiC Field Subcontract Workflow                     |    |
| Create the Condition                                            | 29 |
| Create the PM Subcontract                                       |    |
| Launch the Workflow                                             | 31 |
| Subcontract Workflow Approval                                   |    |
| Purchase Order Workflow                                         | 33 |
| Setup of Purchase Order Workflow                                |    |
| Purchase Order Change Order Workflow                            | 36 |
| Setup of Purchase Order Change Order Approval Workflow          | 36 |
| ESTIMATING INFORMATION SHEET                                    |    |
| Processing                                                      |    |
| WORKFLOW EMAIL NOTIFICATIONS (ALERTS)                           | 40 |
| Hierarchy for Sender's Email                                    | 40 |
| Hierarchy for Receiver's Email                                  | 40 |
| EMAIL MESSAGING MAINTENANCE                                     | 41 |
| INDEX                                                           | 43 |

# Workflow – ADF

# **Workflow Overview**

CMiC Workflow is designed to enhance an organization's effectiveness by improving operational efficiencies and providing greater control of business processes. Workflow enables more precise management of people, resources, activities and systems without being invasive or time-consuming.

# **Premise – Workflow**

CMiC Workflow has been designed to be used by an administrator. These menu options are not intended to be used by all users. This is a technical type of CMiC product and should only be used by those users who are familiar with using Oracle Workflow Builder. This guide does not explain how to use Oracle Workflow.

# **Module Interaction**

The Workflow module interacts with the following modules:

- **Imaging**: The Workflow module allows users to define their own corporate workflow procedures for each type of document type processed in the Imaging module.
- **CMiC Field**: The [**Workflow**] button on the JSP screens is used to establish integration between CMiC Field and Workflow, if the appropriate workflows are configured for specific screens (e.g. Request For Information (RFIs), managing subcontract and change order approvals, handling invoice approvals for Request for Payments (RFPs), etc.).
- **Opportunity Management (OM)**: Workflows can be established for reviewing and approving opportunities.
- **Employee Self-Service (ESS):** Workflows can be enabled so that any changes made to an employee's personal information in the ESS module will require approval before the employee's profile is updated.
- System Data (SD): The System Options screen in the System Data module is used to set defaults for Workflow notification preferences, and the User Maintenance screen is used to set a user's system privileges for Workflow. This System Data module is also used for setting up WFN alerts and ETA alerts for workflow notifications and timesheet approvals, respectively.

# **Workflow Management**

# **Notification List**

| Workflow Not                                                                                                    | ifications |                                                                                   | Show/Hide                      |
|----------------------------------------------------------------------------------------------------|------------|-----------------------------------------------------------------------------------|--------------------------------|
| Subject                                                                                                    | Status     |                                                                                   | 28 Approvals<br>00 FYIs        |
| Friday, April 19, 2019                                                                                                    |            |                                                                                   | <b>7</b>                       |
| Please approve Acme Inc (11) as a qualified vendor.                                                                                                    | Read       | Approve Reject Re                                                                 | assign                         |
| Wednesday, February 06, 2019                                                                                                    |            | Comment                                                                           |                                |
| Please Approve Subcontract Request for Payment 546566 for vendor Diamond Contracting and Job 16006                                                                                       | Unread     |                                                                                   |                                |
| Thursday, January 10, 2019                                                                                                    |            |                                                                                   |                                |
| Please Approve Subcontract Request for Payment 19-001 for vendor William L Pereira<br>Company and Job 0399                                                                               | Unread     | Notification                                                                      | mo Tae (11) as a qualified you |
| luesday, December 18, 2018                                                                                                    |            | In your role as insurance approver, please approve Ac                             | me me (11) as a quaimed ven    |
| A Please Approve RFI () Room 33B Paint Color                                                                                                    | Unread     | Vendor Information                                                                | Inc                            |
| Monday, December 17, 2018                                                                                                    |            | Tax ID 10-55656                                                                   |                                |
| A Please Approve RFI () HVAC Trunk Design                                                                                                    | Unread     | City of Headquarters New York, NY Insurance Category Insura Union No. Open        | ance Rating                    |
| Friday, December 07, 2018                                                                                                    |            | Safety Data N/A                                                                   | 0100                           |
| A Please Approve RFI 0056 (Building Base)                                                                                                    | Unread     | Aggregate Project Limit \$0.00 Single<br>Bonded No<br>Insurance Deficiencies None | Project Limit \$0.00           |
| Thursday, November 29, 2018                                                                                                    |            | Trade Information                                                                 |                                |
| A This contract has no schedule of values (SOV). Please Approve subcontract 0399,005,<br>change 000 for Vendor: (37846) Lake Erie Electric Inc and Job: (0399) HD Woodson<br>High School | Unread     | Regions • CENTRAL - Cen Attachments                                               | tral                           |
| Friday, November 16, 2018                                                                                                    |            | Link to Editor                                                                    |                                |
| Please Approve Registered Invoice 1808020.3 in the amount of \$29,000.00 for vendor<br>Corporate Express America Inc. and Job 15002                                                      | Unread     | Click here to see the vendor prequalification screen<br>Audit History             |                                |
| Monday, November 12, 2018                                                                                                    |            |                                                                                   |                                |
| aiting for v10xsandboxwls.cmicglobal.com                                                                                                    |            |                                                                                   |                                |

The Workflow Notification screen is designed to house all open workflow notifications to a user. The workflow will send two types of notifications:

- **Approvals**: Approvals are designated with an "A" in the list. Approvals require the user to Approve or Reject the notification (or use the Reassign option to designate another person to become that approver) and become a part of the ongoing tracking of the history of that workflow approval.
- **FYIs**: FYIs are designated with an "F" in the list. An FYI is usually some kind of information that the user may or may not need to act on but does not require approval and usually does not get added to the history of the workflow.

# Workflow Status List

This screen has been deprecated.

# **Workflow Monitor**

|                           | Cł               |
|---------------------------|------------------|
|                           | Workflow Monitor |
|                           | Any Status       |
|                           | O Active         |
|                           | O Complete       |
| Item Type                 | ALL              |
| Item Key                  |                  |
| User Key                  |                  |
| Process Name              |                  |
| Process Owner             | A                |
| With activities that are  | Any Status       |
|                           | O Suspended      |
|                           | O In Error       |
|                           | O Not In Error   |
| Waiting for Response from | m A              |
| No progress in            | Days             |
|                           | Find             |

Workflow Monitor is a tool used by administrators to manage workflows. The screen can be used to pull up any workflow that has ever been started in the system, and can be used to stop, start, bypass approvals, restart and change attributes of a particular workflow.

CMiC and administrators uses this screen to investigate workflows and customers can gain some knowledge on the back-end process running for a workflow.

# **Workflow Notification Rules**

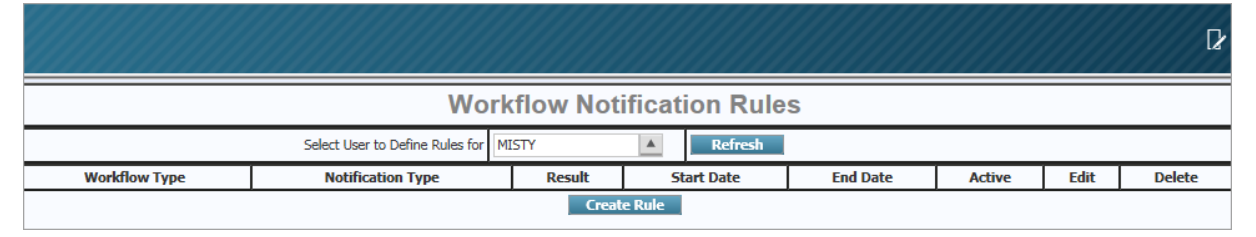

This is the out of office setup for workflows received by a user. This screen allows a user to specify a date range and time they will not be available for the approval process and set rules as to what to do with all or individual workflow notices they receive in that time. The user can designate another person to receive all or some of their workflow notices as the person to now be their proxy. They can set rules to also automatically approve items received for all or individual notifications to allow the process to continue in their absence.

# Setup

# Lookup Rule Maintenance

Lookup rules are used within Oracle Workflow. CMiC has pre-defined functions that can be used within Workflow that use these lookup rules to retrieve data to be used within Workflow. Lookup rules can be used to retrieve users associated with specific functions, for example to retrieve the name of the project manager of a specific project using a specific key player role or to set an approval limit for vouchers...

# General Steps in Using a Lookup Rule

- 1) In CMiC Enterprise, create the lookup rule e.g. 'Std Voucher Amt Threshold'.
- In Workflow Builder, either copy an existing generic 'Get Value From...' function from CMiC Standard into the required process or create a new process using one of the existing CMiC functions documented.
- 3) Open the Properties of the function in the process and on the Note Attributes tab, connect the function to existing item attributes in the current workflow.

Where it says **<Enter WKF Resource Lookup Name Here**> replace with the Lookup name 'Std Voucher Amt Threshold' as defined in step 1.

Lookup rules are created on the Lookups By Type screen (standard Treeview path: *Workflow > Setup > Resource Lookup Rules*). This screen displays all active lookup rules.

# Lookups By Type

| C 0                                                                                                    | LOOKUPS BY TYPE                                                           |                                  |                                              | 💾 Save             |             |
|----------------------------------------------------------------------------------------------------|---------------------------------------------------------------------------|----------------------------------|----------------------------------------------|--------------------|-------------|
| General Ledger     General Ledger     Accounts Payable     Accounts Receivable     Jok Costing     Subcontract Management     Change Management     Job Billing     Work Order Billing     Mork Order Billing | Show Inactive Lookups LOOKUPS View  Y In Freeze In Detach  Search  Freeze | rsert 📲 Insert Multiple 👼 Delete | ® <sub>10</sub> Workflows   ≠ 🔒 Report Optio | ns 🔶 🌇 Export 🖓 EC | M Documents |
| Purchase Order     Inventory                                                                                                    | * Lookup Name                                                             | Input Type ( Given a )           | Output Type ( Retrieve a )                   | Values * Active    |             |
| Equipment Costing                                                                                                    | \$ Threshold - Purchasing Clerk 01                                        | None                             | User Defined Text                            | Values 🗹           | ~           |
| Preventive Maintenance     Material Sales                                                                                                    | AP Clerk                                                                  | GL Department                    | Workflow User                                | Values 🖌           |             |
| Fixed Assets                                                                                                    | AP Dept Invoice Timeout Handler                                           | GL Company                       | Workflow User                                | Values             |             |
| US Payroll     International Payroll                                                                                                    | AP Dept Invoice approver level 1A                                         | GL Department                    | Workflow User                                | Values             |             |
| Human Resources                                                                                                    | AP Financial Approver                                                     | GL Department                    | Workflow User                                | Values             |             |
| Opportunity Management     Imaging                                                                                                    | AP Inv Dept Timeout Level 1 days                                          | None                             | User Defined Text                            | Values             |             |
| E Workflow                                                                                                    | AP Inv Dept Timeout Level 2 days                                          | None                             | User Defined Text                            | Values             |             |
| Notification List<br>Workflow Status List                                                                                                    | AP Inv Job Timeout Level 1 days                                           | None                             | User Defined Text                            | Values             |             |
| History and Tracking                                                                                                    | AP Inv Job Timeout Level 2 days                                           | None                             | User Defined Text                            | Values             |             |
| Workflow Monitor<br>Workflow Notification Rules                                                                                                    | AP Invoice Approver level 1B                                              | JC Job                           | Workflow User                                | Values             |             |
| WKF_N_Ext_TEST                                                                                                    | AP Invoice Approver level 2B                                              | JC Job                           | Workflow User                                | Values 🖌           |             |
| Setup     Resource Lookup Rules                                                                                                    | AP Invoice Approver level 3B                                              | JC Job                           | Workflow User                                | Values 🖌           |             |
| Screen Based Launch Maintenance                                                                                                    | AP Invoice Threshold                                                      | None                             | User Defined Text                            | Values             |             |
| Event Based Launch Maintenance<br>Estimating Information Sheet Control                                                                                                    | AP Invoice approver level 1A                                              | JC Job                           | Workflow User                                | Values             |             |
| Email Messaging Maintenance                                                                                                    | AP Invoice approver level 2A                                              | JC Job                           | Workflow User                                | Values             |             |
| Business Intelligence     1099                                                                                                    | AP Invoice approver level 3A                                              | JC Job                           | Workflow User                                | Values             |             |
| E System                                                                                                    | AP Job Invoice Timeout Handler                                            | GL Company                       | Workflow User                                | Values             |             |
|                                                                                                    | AP Job Level 1 Invoice Approval Timeout                                   | None                             | User Defined Text                            | Values 🗸           |             |
|                                                                                                    | AP Job Level 2 Invoice Approval Timeout                                   | None                             | User Defined Text                            | Values             |             |
|                                                                                                    | AP Job Level 3 Invoice Approval Timeout                                   | None                             | User Defined Text                            | Values 🗸           | ~           |

*Pgm:* WKFLOOK – Lookups By Type; standard Treeview path: Workflow > Setup > Resource Lookup Rules

## Show Inactive Lookups - Checkbox

Check this box to display inactive lookups.

### Lookup Name

This is a user-defined name. This is the name that will be used within Workflow to link to a function to the data related to this lookup. The lookup name should describe what is to be retrieved given the input type.

### Input Type (Given a ...)

Enter/select the lookup input type. The input type selected here is used to determine the base data needed to be able to use the lookup.

The input type "None" is the equivalent of a system wide lookup, where there is a predefined value required for a function.

### Output Type (Retrieve a ...)

Enter/select the lookup output type. The output type selected here determines the output of the lookup. For example, there are predefined outputs such as System Contacts, PM Roles, User-Defined Text, etc.

### [Values] - Button

This button opens a pop-up window where the actual values are now entered. For example, if the input type selected is "PM Project" and Output Type selected is "PM Key Player Role", the [Values] button opens a pop-up window where the input data is Company and Project and the Output data is Key Player Role.

| 0                                                                                                    | LOOKUPS BY TYPE                          |                                  |                                                     | E                                        | Save 🕞 Exit 👔 🕐 🛆 | [2 ∝ Q |
|----------------------------------------------------------------------------------------------------|------------------------------------------|----------------------------------|-----------------------------------------------------|------------------------------------------|-------------------|--------|
| General Ledger     Accounts Payable     Accounts Receivable     Job Costing     Subcontract Management | Show Inactive Lookups                    |                                  |                                                     |                                          |                   |        |
| Change Management     Job Billing                                                                      | LOOKUPS                                  |                                  |                                                     |                                          |                   |        |
| Work Order Billing Requiritions                                                                        | View 👻 🛐 Freeze 🖷 Detach 🔯 Search 🖶 Inse | ert 📲 Insert Multiple 🛛 🖶 Delete | © <sub>©</sub> Workflows   ▼ ⊖ Report Options   ▼ ■ | Export 🛛 🖗 ECM Documents 🛛 👻 💆 User Exte | nsions            |        |
| E Purchase Order                                                                                       | * Lookup Name                            | Input Type ( Given a )           | Output Type ( Retrieve a ) Values                   | * Active                                 |                   |        |
| Inventory     Equipment Costing                                                                        | Project Manager                          | PM Project                       | PM Key Player Role 🔺 Values                         | <b>V</b>                                 |                   |        |
| Preventive Maintenance                                                                                 | Project Setup Specialist                 | GL Company                       | Workflow User                                       | V                                        |                   | $\sim$ |
| Material Sales     Fixed Assets                                                                        | Project Setup Specialist 2               | None                             | Workflow User                                       | V                                        |                   |        |
| US Payroll                                                                                             | Purchasing Clerk 01                      | JC Job                           | SYS Contact Values                                  | V                                        |                   |        |
| Human Resources                                                                                        | RFI                                      |                                  | ×                                                   |                                          |                   |        |
| Opportunity Management     Imaging                                                                     |                                          |                                  |                                                     | Saula                                    | O O A Dyn         |        |
| E Workflow                                                                                             | RFC                                      |                                  |                                                     |                                          |                   |        |
| Notification List<br>Workflow Status List                                                              | RFC                                      |                                  |                                                     |                                          |                   |        |
| History and Tracking                                                                                   |                                          |                                  |                                                     |                                          |                   |        |
| Workflow Monitor<br>WKF N Ext TEST                                                                     | Rec Lookup Name Project Manager          |                                  | Input Type PM Project                               |                                          |                   |        |
| Workflow Notification Rules                                                                            | Rec                                      |                                  | Output Type PM Key Player Role                      |                                          |                   |        |
| Resource Lookup Rules                                                                                  | Reg                                      |                                  |                                                     |                                          |                   |        |
| Screen Based Launch Maintenance                                                                        | Reg RESULTS                              |                                  |                                                     |                                          |                   |        |
| Estimating Information Sheet Control                                                                   | Rec View 🔻 🍸 🌇 Freeze 🖀 Detach 🔯 Search  | 🖶 Insert 📲 Insert Multiple 🖷     | Delete 🗞 Workflows 🖛 🖶 Report Options               | । 💌 🌇 Export 🤌 ECM Documents 🔍 🖧         | User Extensions   |        |
| Email Messaging Maintenance                                                                            | SC. > Title 1 Value 1                    |                                  |                                                     |                                          |                   |        |
| Business Intelligence     1099                                                                         | SC > PM Key Player Role MNGR A           |                                  |                                                     |                                          |                   |        |
| ⊞ System                                                                                               | SC                                       |                                  |                                                     |                                          |                   |        |
|                                                                                                    | SC                                       |                                  |                                                     |                                          |                   |        |
|                                                                                                    | SC:                                      |                                  |                                                     |                                          |                   |        |
|                                                                                                    | SC:                                      |                                  |                                                     |                                          |                   | ~      |
|                                                                                                    | _                                        |                                  |                                                     |                                          |                   |        |
|                                                                                                    | Close                                    |                                  |                                                     |                                          |                   |        |
|                                                                                                    |                                          |                                  |                                                     |                                          |                   |        |
|                                                                                                    |                                          |                                  |                                                     |                                          |                   |        |

Pop-up window launched from [Values] button on Lookups by Type screen

Users can customize the lookup according to Company Code and Project. An asterisk (\*) in a field is a wildcard. This is the same as using a "%" within SQL.

Perhaps in all companies starting with a "0", the key player role to be used is "MNGR", while in company ZZ, the key player role for Project Managers is "PM".

If the Output Type is "User-Defined Text", then the user can enter any value required, as shown in the screenshot below.

| S                                                                                                    | 0                  | LOOKUPS BY TYPE 🗎 Save 🕒 Exit 🛈 🛞 🛆 📝 🗸 🤇                                                                                                    |  |  |  |  |  |  |  |  |  |  |
|----------------------------------------------------------------------------------------------------|--------------------|----------------------------------------------------------------------------------------------------|--|--|--|--|--|--|--|--|--|--|
| General Ledger     Accounts Payable     Accounts Receivable     Job Costing     Subcontract Management     Change Management |                    | Show Inactive Lookups LOOKUPS                                                                                                    |  |  |  |  |  |  |  |  |  |  |
| Work Order Billing Requisitions Runchare Order                                                                               |                    | View 👻 🐺 🎼 Freeze 🐨 Detach 🔯 Search 🖶 Insert 🏙 Insert Multiple 🦝 Delete 🗞 Workflows 💌 🕀 Report Options 💌 🔜 Export 🖓 ECM Documents 💌 🖧 User Extensio                                                                                              |  |  |  |  |  |  |  |  |  |  |
| Forchase Order     Inventory     Equipment Costing     Preventive Maintenance     Material Sales                             |                    | * Lookup Name     Input Type (Given a)     Output Type (Retrieve a)     Values     * Active       Senior VP     JC Job     Workflow User     Values     ✓       Standard Youcher Threshold     GL Company     ▲     User Defined Text     Values |  |  |  |  |  |  |  |  |  |  |
| Fixed Assets     Fixed Assets     US Payroll     International Payroll     Human Resources     Opportunity Management        | LOOKU              | JPS BY TYPE                                                                                                    |  |  |  |  |  |  |  |  |  |  |
| Imaging     Workflow     Notification List     Workflow Status List     History and Tracking     Workflow Reserved           | Lookup N           | LooKUP<br>Lookup Name Standard Voucher Threshold Input Type GL Company<br>Output Type User Defined Text                                                                                                    |  |  |  |  |  |  |  |  |  |  |
| Workflow Notification Rule<br>WKF_N_Ext_TEST<br>Setup<br>Resource Lookup Rules<br>Screen Based Launch N                      | View •             | 🍸 🃭 Freeze 🚡 Detach 🛛 Search 🖶 Insert 📲 Insert Multiple 🚍 Delete 🔍 Workflows 🍬 🕀 Report Options 🍬 🌇 Export 🖓 ECM Documents 🍬 🖧 User Extensions                                                                                                   |  |  |  |  |  |  |  |  |  |  |
| Event Based Launch Mi<br>Estimating Information<br>Email Messaging Maint<br>El Business Intelligence<br>El 1099              | Company<br>Company | e1         Key1         >         Title 1         Value 1           r         CCC         A         >         Value         15000.00         A           y         ZZ         >         Value         25000.00         A                         |  |  |  |  |  |  |  |  |  |  |
| u -system                                                                                                    | Company            | CMIC Test Construction Company Value                                                                                                    |  |  |  |  |  |  |  |  |  |  |
|                                                                                                    | Close              |                                                                                                    |  |  |  |  |  |  |  |  |  |  |

Lookup Values – Text Type

**NOTE**: If "User-Defined Text" is selected as the Output Type in the Lookups By Type screen, then when the user launches the pop-up window from the [**Values**] button, the LOV for the Value field in the pop-up window would not be used since the user would be entering a user-defined value in the field.

#### View 👻 🔤 🃭 Freeze 🖷 Detach 🛛 🖾 Search 🖶 Insert 🎒 Insert Multiple 🕮 Delete 🚳 Workflows 💌 🖶 Report Options 🔍 🌉 Export 🕹 ECM Documents 🔍 🖧 Use LOOKUPS BY TYPE 💾 Save (1) (2) 🛆 🛛 🗸 🗸 🗸 Lookup Name Project Setup Specialist Input Type Non Output Type Workflow Use 🔯 Search 🖶 Insert 📲 Insert Multiple 👼 Delete 🚳 Workflows 💌 🖨 Report Options 💌 🏗 Export 🖓 ECM Documents 💌 🖧 User Extensions View 👻 🍸 🌇 Freeze 🖷 Detach SMUSER6 ۸ < ک User ID > User ID RAVI None RAVI None User ID VHO1001 > None > User ID VADIMB User ID Glenda Stimpson None all entries need to have a different Key 1 value Close

## **Assigning Users to Lookup**

Example of assigning users to a lookup

To assign users to a lookup, select the lookup, ensure the Output Type is set to "Workflow User", and click on the [Values] button.

All entries in the [Values] pop-up window need to have a unique Key 1 value. For example, there should not be two entries where Key 1 column value is "\*". There should only be one entry where Key 1 column is "\*".

The Key 1 value is a user-defined value if the Input Type is "None".

This screen is also used to reassign approvers, if required (e.g. if an employee who is an approver goes on leave or has left the company).

**NOTE**: It is recommended to only have one entry for the lookup because the workflow will randomly pick one of the entries if there are multiple.

# **Output Type Values**

| Output Type        | Values Available   | Values Available | Values Available |
|--------------------|--------------------|------------------|------------------|
| GL Department      | Company Code       | Department Code  |                  |
| JC Job             | Company Code       | Job Code         |                  |
| PM Key Player Role | PM Key Player Role |                  |                  |
| PM Project         | Company Code       | Project Code     |                  |
| PM Role            | PM Role            |                  |                  |
| PY Employee        | Employee Code      |                  |                  |
| User Defined Text  | Value              |                  |                  |

# Launch Maintenance

## **Overview**

Workflows are launched in a variety of ways:

- 1. **Imaging module**: When the [**Submit**] button is clicked on the Image Manager screen. Refer to the Imaging guide for more information.
- 2. Database trigger: This is automatic, based on inserts and/or updates to specific tables.
- 3. **JSP launch button**: This is manual via the [**Workflow**] button on specific JSPs but leverages the setup for the database trigger (see item 2).
- 4. ADF: Using the [Workflows] button in an ADF screen's Block Toolbar.

**NOTE**: In Forms, Workflow is launched using the Workflow icon in the screen's toolbar and from the screen's Utility menu.

# **Event Based Launch Maintenance**

| WORKFLOW          | EVENT     | MAINTEN    | NANCE          |               |          |          |            |         |                                                                                                    |              |            | Ľ        | Save  | 🕞 Exit   | (i) (i  | ?∆         | [≱ ⊲ Q     |
|-------------------|-----------|------------|----------------|---------------|----------|----------|------------|---------|----------------------------------------------------------------------------------------------------|--------------|------------|----------|-------|----------|---------|------------|------------|
| Show Inactive Wor | rkflows   |            |                |               |          |          |            |         |                                                                                                    |              |            |          |       |          |         |            |            |
| WORKFLOW PROCES   | SES       |            |                |               |          |          |            |         |                                                                                                    |              |            |          |       |          |         |            |            |
| View - Y          | Freeze    | 🖫 Detach   | 🗖 Search       | 🔄 Insert      | 🚮 Insert | Multiple | 🔁 Delete   | ©₀ wo   | orkflows 🖛                                                                                                    | 🔒 Report Opt | ions 🛛 🔻 🖪 | , Export | Secm  | Documer  | ts 🖛    | දි<br>User | Extensions |
| * Item Typ        | be        |            | Item Des       | ription       |          |          |            | * Proc  | ess Name                                                                                                    |              | * Activ    | /e       |       |          |         |            |            |
| CMBIDAAP          |           |            |                |               |          | SUBMIT   |            |         |                                                                                                    |              | ✓          |          |       |          |         |            | ~          |
| CMBIDITM          |           |            |                |               |          | SUBMIT   |            |         |                                                                                                    |              | ✓          |          |       |          |         |            |            |
| CMDOCFYI          |           | CMIC PM D  | ocument FYI    | (9-Mar-2018)  | )        | SUBMIT   |            |         |                                                                                                    | <b>A</b>     | ✓          |          |       |          |         |            |            |
| CMESSW4           |           | CMIC HR ES | S W4 Change    |               |          | SUBMIT   |            |         |                                                                                                    |              |            |          |       |          |         |            |            |
| CMINVALT          |           | CMiC Inven | tory Level Ale | ert (2-Aug-20 | 13)      | SUBMIT   |            |         |                                                                                                    |              |            |          |       |          |         |            |            |
| CMMEETM           |           | CMIC Meeti | ng Minutes R   | eview (20-Ja  | n-2012)  | SUBMIT   |            |         |                                                                                                    |              | ✓          |          |       |          |         |            | ~          |
|                   |           |            |                |               |          |          |            |         |                                                                                                    |              |            |          |       |          |         |            |            |
| DATABASE EVENTS   |           |            |                |               |          |          |            |         |                                                                                                    |              |            |          |       |          |         |            |            |
| View 🕶 🍸 🖺        | Freeze    | 💼 Detach   | 🖸 Search       | insert 🗠      | 🛃 Insert | Multiple | - Delete   | 🖨 Rep   | port Options                                                                                                    | 🝷 🔣 Export   | Secm D     | ocuments | s 🔻 🖧 | User Ext | ensions |            |            |
| * Schema          |           |            | * Objec        | t Table       |          |          | * Ever     | it Type | * Enabled                                                                                                    | Condition    | Create     |          |       |          |         |            |            |
| DA                | PMATTA    | CHMENTHDR  |                |               |          |          | INSERT     |         | <ul> <li>Image: A start of the start of the start of</li></ul> | Condition    | Create     |          |       |          |         |            |            |
|                   |           |            |                |               |          |          |            |         |                                                                                                    |              |            |          |       |          |         |            |            |
| 1                 |           |            |                |               |          |          |            |         |                                                                                                    |              |            |          |       |          |         |            |            |
| ATTRIBUTE MAPPING | G         |            |                |               |          |          |            |         |                                                                                                    |              |            |          |       |          |         |            |            |
| View 👻 🍸 🛍        | Freeze    | 🖶 Detach   | Search         | insert 🗠      | 🛃 Insert | Multiple | 🖶 Delete   | 🖨 Rep   | port Options                                                                                                    | 👻 🔣 Export   | SECM D     | ocuments | s 🖛 🖧 | User Ext | ensions |            |            |
| * Attrit          | bute Code |            | *              | Source Type   |          |          |            |         | * Value                                                                                                    |              | * Act      | tive     |       |          |         |            |            |
| IMGDOCSEQ         |           | <b>A</b>   | COLUMN         |               | <b>A</b> | :new.F   | MAH_OBJECT | ORASE   | Q                                                                                                    |              | ✓          |          |       |          |         |            |            |
| REQUESTOR         |           |            | CONTEXT        |               |          | PORSE    | C_USER     |         |                                                                                                    |              | ✓          |          |       |          |         |            |            |

*Pgm:* WKFEVMNT – Workflow Event Maintenance; standard Treeview path: Workflow > Setup > Event Based Launch Maintenance

This screen is used to define automatic workflow events. These events are defined to automatically run whenever a specific definition (defined via this screen) associated with the function of inserting, updating or deleting a record from a specific table occurs.

### Steps to Create a Workflow Event

A new workflow event is created using the following steps:

- Define workflow in the Workflow Processes section of the screen.
- Enter related database event in the Database Events section of the screen and ensure that the 'Enabled' checkbox is unchecked to mark its status as inactive.
- Create required condition using the [Condition] button.
- Create the event using the [Create] button and check for errors.
- Enter the attributes that should be mapped to the workflow process in the Attribute Mapping section of the screen.
- Change the status of the database event to active by checking the 'Enabled' checkbox in the Database Events section of the screen.
- [Create] the database event.

#### Show Inactive Workflows - Checkbox

When the screen is opened, the 'Show Inactive Workflows' checkbox is checked so that all Workflow Processes defined are displayed. To limit the list to only active processes, uncheck 'Show Inactive Workflows' checkbox.

## Workflow Processes – Section

This section of the screen is used to indicate which existing workflow item types and processes are to be linked to a CMiC table.

#### Item Type, Item Description

Enter/select a workflow item type from the list of item types currently registered in the database. The item type's unique identifier will be displayed, along with the its description.

#### **Process Name**

Enter/select a specific process defined within the selected item type.

#### Active - Checkbox

Indicates whether the process is active or not. Unchecked prevents this process from being launched.

### Database Events - Section

This section is for defining what table and when the process is to be initiated. This area creates database triggers on the selected table. Multiple triggers can be created on the same table.

#### Schema

This Schema field defaults to "DA", but the user can type in any known schema applicable.

**NOTE**: DA must have rights to create objects in this schema; otherwise, the [**Create**] function will fail.

### **Object Table**

Enter/select the object table within the selected schema. This table, depending on the setup in the next couple of fields, will start the workflow process.

### **Event Type**

Enter/select the event type. There are three predefined event types:

- **Insert**: When a new record is created.
- **Update**: When an existing record changes.
- **Delete**: When an existing record is removed from the table.

The event type determines when the workflow process will be initiated.

**NOTE**: If there are multiple triggers on a table, there is no way of knowing in which order triggers will fire, so do not base workflow triggers on data which is updated by other triggers.

#### Enabled - Checkbox

This checkbox determines if this program should create the trigger as "Enabled" or "Disabled". When first creating workflow events, this checkbox should be unchecked. It should be changed to be checked when the workflow is complete, and the trigger can be created without errors.

### [Condition] – Button

Conditions are not necessarily required for insertions or deletions but are recommended for updates. Conditions limit when the workflow process will be initiated. For example, a trigger can be created on the update of the Employee Table each time a new employee is terminated that sends an email to the IT department. If a condition was not entered, then every time an employee record was updated, IT would get an email.

**NOTE**: A special condition is used when launching a workflow from the [**Workflow**] button on a JSP screen. Refer to the *Launching Workflows from JSP Screens (CMiC Field, OM, ESS)* section in this guide for more details.

A condition can be created using the [**Condition**] button. Clicking on this button opens a pop-up window where the condition can be entered.

| WORKFLO       | W EVENT        | MAINTE     | NANCE                          |          |                |                  |               |                                                                                                    |                                                                 |                   |          |     |     |
|---------------|----------------|------------|--------------------------------|----------|----------------|------------------|---------------|----------------------------------------------------------------------------------------------------|-----------------------------------------------------------------|-------------------|----------|-----|-----|
|               |                |            |                                |          |                |                  |               |                                                                                                    | WORKFLOW EVENT MAINTENANCE                                      | Table Mode        | 💾 Save ( | @ ▲ | ₽vQ |
| Show Inactive | a Workflows    |            |                                |          |                |                  |               |                                                                                                    | Enter an optional SQL expression used to restrict when the trip | gger should fire. |          |     |     |
|               |                |            |                                |          |                |                  |               |                                                                                                    | TRIGGER CONDITIONS                                              |                   |          |     |     |
| WORKFLOW PRO  | DCESSES        |            |                                |          |                |                  |               |                                                                                                    |                                                                 | nsert             |          |     |     |
| View 🕶 🍸      | Freeze         | Detach     | 🔯 Search 🖶 Insert 📲 Inser      | Multiple | 🖬 Delete 🛛 🕲   | Workflows        | Report Op     | tions 🖙 🔳                                                                                                    | nvl(:new.W4_SUBMIT_STATUS,'N') = 'S'                            |                   |          |     |     |
| * Iten        | n Type         |            | Item Desription                |          | * Pi           | ocess Name       |               | * Acti                                                                                                    |                                                                 |                   |          |     |     |
| CMBIDAAP      |                |            |                                | SUBMIT   |                |                  |               | <ul> <li>Image: A start of the start of the start of</li></ul> |                                                                 |                   |          |     |     |
| CMBIDITM      |                |            |                                | SUBMIT   |                |                  |               | <ul> <li>Image: A start of the start of the start of</li></ul> |                                                                 |                   |          |     |     |
| CMDOCFYI      |                | CMIC PM D  | Oocument FYI (9-Mar-2018)      | SUBMIT   |                |                  |               | <                                                                                                    |                                                                 |                   |          |     |     |
| CMESSW4       |                |            |                                | SUBMIT   |                |                  |               |                                                                                                    |                                                                 |                   |          |     |     |
| CMINVALT      |                | CMiC Inve  | ntory Level Alert (2-Aug-2013) | SUBMIT   |                |                  |               |                                                                                                    |                                                                 |                   |          |     |     |
| CMMEETM       |                |            |                                | SUBMIT   |                |                  |               | ~                                                                                                    |                                                                 |                   |          |     |     |
| DATABASE EVEN | ITS            |            |                                |          |                |                  |               |                                                                                                    | Close                                                           |                   |          |     |     |
| View -        | FO. Freeze     | The Detach | Search 🔤 Insert 🖷 Inser        |          | R Delete       |                  | s 🗶 🔟 Expor   | O FCM P                                                                                                    | ▼                                                               |                   |          |     | _   |
| incir i       | and there      | E octori   | M search - M inser             | monopre  | gound O        | inchoire obtions | . Illa calpor | 10                                                                                                    |                                                                 |                   |          |     |     |
| * Schema      | DVDH4_CL       |            | * Object Table                 |          | * Event Typ    | e * Enabled      | Condition     | create                                                                                                    | -                                                               |                   |          |     |     |
|               |                |            |                                |          | LINDERT        |                  | Condition     | Create                                                                                                    |                                                                 |                   |          |     |     |
| DA            |                |            |                                |          |                |                  | Condition     | Create                                                                                                    |                                                                 |                   |          |     |     |
|               |                |            |                                |          |                |                  | condition     | Create                                                                                                    |                                                                 |                   |          |     |     |
| ATTRIBUTE MAP | PING           |            |                                |          |                |                  |               |                                                                                                    |                                                                 |                   |          |     |     |
| View 👻 🕎      | Freeze         | Detach     | 🔯 Search 🐳 Insert 📲 Inser      | Multiple | 🖶 Delete   🔒   | Report Options   | s 🛛 🖛 🔜 Expor | ECM D                                                                                                    | ocuments 🛛 👻 중정 User Extensions                                 |                   |          |     |     |
| • ,           | Attribute Code |            | * Source Type                  |          |                | * Value          |               | * Ac                                                                                                    | tive                                                            |                   |          |     |     |
| EMP_NUM       |                |            | COLUMN                         | :new.W   | 4_EMP_NO       |                  |               | ~                                                                                                    |                                                                 |                   |          |     |     |
| IMGDOCSEQ     |                |            | COLUMN                         | :new.W   | 4_REQUEST_ORAS | EQ               |               | ~                                                                                                    |                                                                 |                   |          |     |     |
| REQUESTOR     |                |            | CONTEXT                        | PORSEC   | USER           |                  |               | <                                                                                                    |                                                                 |                   |          |     |     |

Pop-up window launched from [Condition] button on the Workflow Event Maintenance screen

When creating a condition, it is not necessary to include a "Where" or "If" at the beginning of the expression since the system will automatically add it. If the user does enter one, the system will remove it.

Conditions can be built manually by using the prefixes: new.column\_name and :old.column\_name, as required, or if the user clicks on the LOV, the Column List pop-up window appears.

|                 |                                                         |                |                           |                  | 🖺 Save 🕡 🕐 🛆 🛛 🖓 🗢 🗘           |
|-----------------|---------------------------------------------------------|----------------|---------------------------|------------------|--------------------------------|
| 🗇 Delete – 💩 Wa | orkflows 🛛 👻 🖨 Report Options 🏾 👻 🖩                     |                | r) = 5'                   |                  |                                |
| , proc          | Column List                                             |                |                           |                  |                                |
|                 | ⊻ Search                                                |                | A <u>d</u> vanced         |                  |                                |
|                 | Match <ul> <li>All  </li></ul>                          |                |                           |                  |                                |
|                 | Column Name                                             |                |                           |                  |                                |
|                 | Data Type                                               |                |                           |                  |                                |
|                 |                                                         |                | Search Reset              |                  |                                |
| 🗇 Delete 🛛 🖨    | Column Name                                             | Data Type      |                           |                  |                                |
| * Event Typ     | not in                                                  | Operators are  | e listed in the first 📗 🏠 |                  |                                |
| INSERT          | is null                                                 | section of the | e pop-up window.          |                  |                                |
| UPDATE          | is not null                                             |                | •                         |                  |                                |
| INSERT          | and                                                     |                |                           |                  |                                |
|                 | or                                                      |                |                           |                  |                                |
|                 |                                                         |                | New column values a       | re listed in the |                                |
| 🔂 Delete 🛛 🔒    | :new.w4_ALLOWANCE_CERTIFICATE_5<br>:new.W4_DEDUCTIONS_6 |                | second section of the     | pop-up window    | 1.                             |
| 1000            | :new.W4_DEDUCTIONS_5                                    | NUMBER         |                           |                  | _                              |
| VA EMP NO       | :new.W4_DEDUCTIONS_4                                    | NUMBER         |                           | Old column       | values are listed in the third |
|                 | :new.W4_DEDUCTIONS_3                                    | NUMBER         | ~                         | section of t     | he pop-up window. They are     |
| V4_REQUEST_ORAS | :new.W4_DEDUCTION5_2                                    | NUMBER         |                           | not visible i    | n this screenshot.             |
|                 |                                                         |                | OK Cancel                 |                  |                                |

Pop-up window launched from Trigger Conditions field LOV

The Column List pop-up window is divided into three sections: Operators, New Column Values, and Old Column Values. The Operator section contains a list of all available operators such as like, equals, not in, etc. The New Column Values and Old (Original) Column Values sections display a list of all the column names in the related table.

After the columns and operators are selected, the system will build the required statement.

To verify the syntax in the condition, build the trigger using the [**Create**] button on the Workflow Event Maintenance screen. This will display a screen similar to the one shown in the screenshot below.

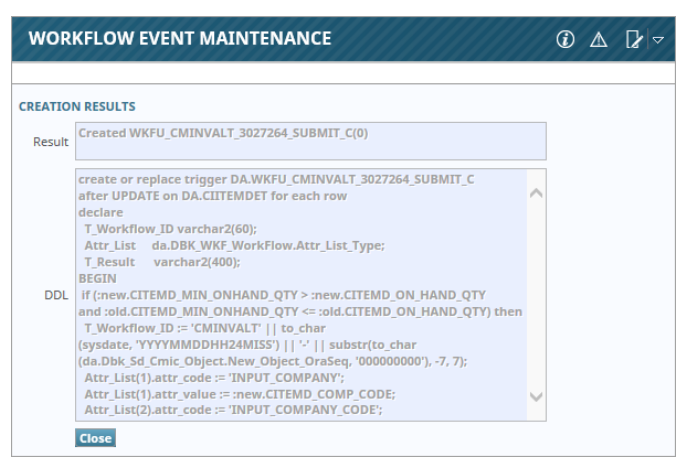

Pop-up window launched from the [Create] button on the Workflow Event Maintenance screen

If there was any problem with the condition and creating the trigger, the Result section of the window will display an error.

**NOTE**: To trace the error, the user may find it helpful to cut/paste the DDL statement directly into SQL Plus, try to run it then use 'Show Errors'.

## Attribute Mapping - Section

Attribute mapping is a way to pass CMiC data values directly to the workflow process attributes. For example, the email indicating that an employee is terminated is not much good without the employee number and name. Attribute mapping allows this type of information to be passed to the workflow process.

The attributes must have already been defined in the workflow item type.

#### **Attribute Code**

Enter/select the required attribute code. The attribute codes are defined on the workflow selected in the first section of this screen.

Not all attribute codes must be mapped.

#### Source Type, Value

These two fields together define what data from CMiC is being passed to the specific workflow attribute. The system has four predefined choices.

- **Column** This means that the attribute maps to a column that exists in the associated table. The source's Value field will have an LOV showing all columns within the table associated with this workflow event. If the event type is defined as "Update" in the Event Type field in the Database Events section, then this list will include both new.column\_names and old.column\_names. If the event is defined as "Insert", the list will only contain new.column\_names, and if defined as "Delete" it will only contain old.column\_names.
- **Constant** This means that the attribute is mapped to a predefined typed-in value. The Value field's LOV will be empty. This is a free-form field to type in a constant value do not include quotes.
- **System Variable** This means that the attribute is mapped to one of the Oracle predefined variables. The Value field's LOV contains two choices: SYSDATE and USER.

• **Context Variable** – This means that the attribute is mapped to the current user's CMiC Session Context Variable that is active when the trigger fires. The LOV for the Value field shows all available contexts with a short description.

### Active – Checkbox

A mapping may be defined but not active. If this is the case, then when the [**Create**] button is activated, the trigger created will not include the inactive attribute assignment.

## Launching Workflows from JSP Screens (CMiC Field, OM, ESS)

Workflows can also be manually launched using the [**Workflow**] button on specific JSP screens. This type of workflow leverages the setup for the database trigger, as defined in the Workflow Event Maintenance screen.

A special condition is used when launching a workflow from the [Workflow] button on a JSP screen, as shown in the screenshot below.

| WORKFLOW EVENT MAINTENANCE                        | 💾 Save 🕞 Exit ① ⑦ 🛆 🏹                                                                                          | 7 Q |
|---------------------------------------------------|----------------------------------------------------------------------------------------------------|-----|
| Show Inactive Workflows                           |                                                                                                    |     |
| WORKFLOW PROCESSES                                |                                                                                                    |     |
| View 👻 🕎 🌇 Freeze 🖀 Detach 🔯 Search 📾 Insert 🎒 Ir | ert Multiple 👼 Delete 🚳 Workflows 🛛 🔻 🖶 Report Options 🖉 🗰 Export 🛛 🚱 ECM Documents 🖉 🚓 User Extensions        |     |
| * Item Type Item Desription                       | * Process Name * Active                                                                                        |     |
| CMSCAAPR CMiC Subcontract Auto Approval           | SUBMIT                                                                                                    |     |
| CMSCAPRV CMiC Subcontract Approval (20-Jan-2014)  | SUBMIT                                                                                                    |     |
| CMSCRFP CMiC Subcontract Request for Payment Ap   | 7 SUBMIT 🗹                                                                                                    |     |
| CMSCRFPA CMiC Subcontract Request for Payment Au  | • SUBMIT 🗹                                                                                                    |     |
| CM_CERTL CMiC HR Cert Licns Change                | SUBMIT 🗹                                                                                                    |     |
| CM_EDUCA CMiC HR Education Change                 | SUBMIT 🗹                                                                                                    | Ť   |
| DATABASE EVENTS                                   |                                                                                                    |     |
| View 👻 🕎 Freeze 🖫 Detach 🔯 Search 🖶 Insert 👩 Ir   | ert Multiple 🔄 Delete 🔒 Report Options 💌 🖫 Export 💡 WORKFLOW EVENT MAINTENANCE 🛛 Table Mode 📄 Sove 🛈 🕐 🛆 🗋 🗢 🖒 | 5   |
| * Schema * Object Table                           | *EventType *Enabled Condition Con                                                                              |     |
| DA SCMAST                                         | INSERT Condition                                                                                               |     |
| DA SCMAST                                         | UPDATE A Condition Cre                                                                                         |     |
|                                                   | DA.Dbk,Wirf_Event_Manager.f_jsp_Jaunch(SCMASTr, :new.SCMST_ORASEQ, 'CMSCAPRV', 'SUBMIT')                       |     |
| ATTRIBUTE MAPPING                                 |                                                                                                    |     |
| View 👻 🍸 🌇 Freeze 🖀 Detach 🛛 Search 🖶 Insert 🎒 Ir | err Multiple 📅 Delete 😝 Report Options   🕆 🖫 Export 🚱                                                          |     |
| * Attribute Code * Source Type                    | * Value                                                                                                    |     |
| IMGDOCSEQ A COLUMN A                              | inew.SCMST_ORASEQ A                                                                                            |     |
| REQUESTOR CONTEXT                                 | PORSEC_USER                                                                                                    |     |
|                                                   |                                                                                                    |     |
|                                                   |                                                                                                    |     |
|                                                   | Close                                                                                                    |     |
|                                                   |                                                                                                    |     |

*Pgm:* WKFEVMNT – Workflow Event Maintenance; standard Treeview path: Workflow > Setup > Event Based Launch Maintenance

To see an example of launching a workflow from a JSP screen, refer to the <u>CMiC Field Subcontract</u> <u>Workflow</u> section in this guide.

# Screen Based Launch Maintenance (User Initiated Workflow Setup)

| WORKFLOW MAINTENANCE                                                          |                                |                                 |                            | 💾 Save 🕞 Exit           |                 |
|-------------------------------------------------------------------------------|--------------------------------|---------------------------------|----------------------------|-------------------------|-----------------|
| SELECTION CRITERIA<br>* Program POENTRYC<br>* Block B1<br>Workflow Privileges | Purchase Orde                  | r Entry                         |                            |                         |                 |
| WORKFLOW PROCESSES                                                            |                                |                                 |                            |                         |                 |
| View 👻 🍸 🌇 Freeze 🖷 Detach                                                    | 🔯 Search 🛛 🖶 Insert 📲 Insert   | Multiple 👼 Delete 🛯 🗞 Workflows | 💌 🖨 Report Options 🖙 🌉 Exp | ort 🛛 🚱 ECM Documents 🛛 | User Extensions |
| * Item Type                                                                   | Item Description               | * Process Name                  | Input Prefix               | Condition               | Active          |
| CMPOAPRV                                                                      | CMiC PO Approval (13-Mar-2018) | SUBMIT                          |                            | Condition               | <b>v</b>        |
|                                                                               |                                |                                 |                            |                         |                 |
| ATTRIBUTE MAPPING                                                             |                                |                                 |                            |                         |                 |
| View 👻 🍸 🌇 Freeze 🖷 Detach                                                    | 👼 Search 🛛 🖶 Insert 📲 Insert   | Multiple 🖶 Delete 🛞 Workflows   | 💌 🖨 Report Options 🖙 🌉 Exp | ort 🛛 🚱 ECM Documents 🛛 | User Extensions |
| * Attribute Name                                                              | * Source Type                  | Source Name or Value            | Active                     |                         |                 |
| INPUT_COMPANY_CODE                                                            | Field                          | :B1_PomstCompCode               | ✓                          |                         |                 |
| PO_NUMBER                                                                     | Field                          | :B1_PomstNum                    | ✓                          |                         |                 |
| PO_RELEASE_NUMBER                                                             | Field                          | :B1_PomstReleaseNum             | ✓                          |                         |                 |
| REQUESTOR                                                                     | Context Variable               | PORSEC_USER                     | ✓                          |                         |                 |

*Pgm:* WKFUSRMT - Workflow Maintenance; standard Treeview path: Workflow > Setup > Screen Based Launch Maintenance

Workflow Launch Maintenance is used to define workflows that can be manually triggered by the user when the user is in a specific CMiC screen.

These events are only run when the user invokes them.

## Selection Criteria - Section

## Program, Block

Enter/select the program and block to define where the workflow being defined will be launched.

### [Workflow Privileges] – Button

| WORKFLOW MAINTENANCE                                                                                                    | 💾 Save 🕞 Exit 🕡 🕐 🛆 🛛 🗸 🖓 🗸 |
|----------------------------------------------------------------------------------------------------|-----------------------------|
| SELECTION CRITERIA  * Program POENTRYC * Block B1 * Description Provingen  WORKYON POENTRYC                                                                                                    |                             |
| Verwing Y Information     WORKFLOW MAINTENANCE       * Stem Type     * Stem Type       CARDARY     * WORKFLOW MAINTENANCE       WORKFLOW PRIVILEGIS     Worker Y In Freeze To Detach.       ATTREBUTE MARPING     * Weinig Y In Freeze To Detach.       Verwing Y In Freeze To Detach.     Steert Autopic To Detach.       Verwing Y In Freeze To Detach.     Detach.       Verwing Y In Freeze To Detach.     Detach.       Verwing Y In Freeze To Detach.     Detach.       Verwing Y In Freeze To Detach.     Detach.       Verwing Y In Freeze To Detach.     Detach.       Verwing Y In Freeze To Detach.     Detach. | ⊕ ∆ ⊡'∘ =                   |
| *AffORE Non     PO_NUMBER     REQUESTOR     Keis     Users     Verv ▼ The freeze The Detach    Direct    Insert Multiple The Detace    Cho Workhows                                                                                                    |                             |

Pop-up window launched from [Workflow Privileges] button on the Workflow Maintenance screen

Use the [Workflow Privileges] button to open a pop-up window where workflow privileges, such as the privilege to launch a workflow, can be assigned to users or specific user roles. In this case, only users with the launch privilege could launch the workflow being defined.

## Workflow Processes - Section

This section of the screen is used to assign a workflow process to the program and block defined above.

### Item Type, Item Description

Enter/select a workflow item type from the list of item types currently registered in the database. The item type's unique identifier will be displayed, along with the its description.

### **Process Name**

Enter/select a specific process defined within the selected item type.

### **Input Prefix**

This field is used to pre-fill the Attribute Name column in the Attribute Mapping section of the screen. If the user's workflows use a specific prefix to designate a value as an input value from CMiC to the workflow, then put the prefix in this field. If left blank, the prefix defaults to the CMiC standard input prefix of "IN#". If nothing matches the prefix entered, the user will have to select the attribute names from the LOV.

## [Condition]

Conditions are not necessarily required but can be used to prevent the launch of the requested workflow unless specific defined conditions are met. This can be accomplished using the **[Condition]** button. The **[Condition]** button opens a text area where the condition can be entered.

|                                                    | <u> </u> |  |
|----------------------------------------------------|----------|--|
| OPERATOR/COLUMN LOVS<br>Operator Add<br>Column Add |          |  |
| Condition                                          |          |  |

Pop-up window launched from the [Condition] button on the Workflow Maintenance screen

Once in this window, use the [Add] button to create trigger conditions using the columns and operators.

Select the column, on which a restriction is required from the list, then select the operator, then type in the restriction.

**NOTE:** The algorithm used to parse these conditions requires that each column reference be delimited by a blank character. If you get an error pop-up saying "FRM-41045: Cannot find item: Invalid ID" then the probable cause is a column reference not followed by a blank.

### Active – Checkbox

If this checkbox is unchecked, then the workflow will not be available for users to launch.

## Attribute Mapping - Section

Attribute mapping is a way to pass CMiC data values directly to the workflow process attributes. The attributes must have already been defined in the workflow item type. If a valid prefix was previously entered in the Input Prefix field in the Workflow Processes section of the screen, then the Attribute Mapping section will default the Attribute Name column.

### Attribute Name

Enter/select the required attribute name. The attribute names are defined on the workflow selected in the first section of this screen.

Not all attribute names have to be mapped.

#### Source Type, Source Name or Value

These two fields together define what data from CMiC is being passed to the specific workflow attribute. The system has four predefined choices.

- **Column** This means that the attribute maps to a column that exists in the associated table. The Source Name field will have an LOV showing all columns within the table associated with this workflow event.
- **Constant** This means that the attribute is mapped to a predefined typed-in value. The LOV will be empty. This is a free-form field to type in a constant value do not include quotes.
- **System Variable** This means that the attribute is mapped to one of the Oracle predefined variables. The LOV contains two choices: SYSDATE and USER.
- **Context Variable** This means that the attribute is mapped to the current user's CMiC Session Context Variable that is active when the trigger fires. The LOV for this field shows all available contexts with a short description.

#### Active – Checkbox

A mapping may be defined but not active. If this is the case, the workflow will not be passed the value.

# **Using User Initiated Screen Based Workflows**

| PURCHASE ORDER      | ENTRY                |                          |               |                    |                       | Table Mode          | Save 👔 🕐        | ∆ ⊉⊽Q |
|---------------------|----------------------|--------------------------|---------------|--------------------|-----------------------|---------------------|-----------------|-------|
| Enter Purcha        | ase Order            | O<br>Print Edit List     |               |                    |                       |                     |                 |       |
| SELECTION CRITERIA  |                      |                          |               |                    |                       |                     |                 | ^     |
| * Company CCC       | CMiC T               | est Construction Company |               |                    | * Status Not Approved | ~                   |                 |       |
| Reserve Group       | <b>A</b>             |                          |               |                    | Copy From             |                     |                 |       |
|                     |                      | 80 L 10                  | 1             |                    |                       | 1 0                 |                 | _     |
| 👰 Search 🖷 Insert 🚈 | Delete 🔶 Previous 📫  | Next 🗞 Workflows 🔽 🖨 Re  | eport Options | 😨 Import 🥑 Atta    | achments 🗏 Notes 🗳 EC | IM Documents 📔 🛣    | User Extensions |       |
| General Defaults    | Instructions Comment | ts Te Launch Workflow    |               |                    |                       |                     |                 |       |
| Vendor              | A1BRICKS             | A1 Br Abort Workflow mp  | any           | * Normal Receiving | Manual      Automatic | Purchase Order Tota | I               |       |
| Contact Code        | <b>A</b>             |                          |               |                    |                       |                     |                 |       |
| Currency            | US                   | Type St.                 | andard 🗸 🗸    |                    |                       |                     |                 |       |
| PO Number           | AAA111               | * Release #              | 1             |                    |                       |                     |                 |       |
| Requester           | <b>A</b>             |                          |               |                    |                       |                     |                 |       |
| Buyer               |                      |                          |               |                    |                       |                     |                 |       |
| Order Date          | 02/21/2019           | Routing Company          |               |                    |                       |                     |                 |       |
| Expected Date       | ₿.                   | Routing Job              |               |                    |                       |                     |                 |       |
| PO Comp-Job Code    | CCC 🔺                | Address PMB00            |               |                    |                       |                     |                 |       |
| * Distribution Type | Standard CMiC G-line |                          |               |                    |                       |                     |                 |       |
|                     | A                    |                          |               | Category           | A                     |                     |                 |       |

To manually launch a screen's workflow, click on the [Workflows] button in the screen's Block Toolbar and select "Launch Workflow" in the drop-down menu.

If there is only one workflow active, then it will automatically be launched. If there is more than one workflow defined, then a pop-up window displays all available workflows, as shown in the screenshot below.

| PURCHASE O                     | RDER ENTRY                                                                |                   |                                   |                                                                               |
|--------------------------------|---------------------------------------------------------------------------|-------------------|-----------------------------------|-------------------------------------------------------------------------------|
| Ente                           | er Purchase Order                                                         |                   | O<br>Print Edit List              |                                                                               |
| SELECTION CRITERI<br>* Company | A<br>CCC                                                                  | CMiC Te           | st Construction Company           |                                                                               |
| Reserve Group                  |                                                                           | <b>A</b>          |                                   |                                                                               |
| PURCHASE ORDE                  | aults                                                                     | Previous Previous | Next Sworkflows Text Code Details | Report Options 🖙 🕞 Import 🥜 Ar                                                |
| Coni<br>PC<br>R                | Vendor A1BRICKS<br>tact Code<br>Currency US<br>Number AAA111<br>Requester | A<br>A<br>A       | A1 Bricks Manu<br>Run Workf       | Process Selection     * Normal Receiving     CMPOAPRV     CMPOCOAP     Lounch |
| 01                             | Buyer der Date 02/21/2019                                                 | ▲<br>100          | Routing Company                   | A                                                                             |

The user may then select one or more workflows to launch. Once the selection is made and the [Launch] button pressed, the user will get a confirmation as each workflow is started.

To stop a workflow from running, select "Abort Workflow" from the [**Workflows**] button drop-down menu. To audit a workflow, select "Audit Workflow" in the drop-down menu. The Workflow History and Tracking pop-up window will launch and display tracking information and audit history.

| Workflow Histor         | y and Tracking                           |       |          |                  |          |          |   |  |  |  |
|-------------------------|------------------------------------------|-------|----------|------------------|----------|----------|---|--|--|--|
| Current Workflow Status |                                          |       |          |                  |          |          |   |  |  |  |
| Status: Pending         | 1                                        |       |          |                  |          |          |   |  |  |  |
| 🗹 Tracking Ir           | nformation                               |       |          |                  |          |          | _ |  |  |  |
| Responsible<br>Person   | Responsible Role Business Process Status |       |          |                  |          |          |   |  |  |  |
| Data Admin              | Level 1 Approver                         |       |          |                  |          |          |   |  |  |  |
| ☑ Audit Histo<br>User   | Date                                     | Time  | Action   | Role             | Function | Comments |   |  |  |  |
| Data Admin              | 5/30/2019                                | 16:01 | SUBMIT   | Submitter        |          |          |   |  |  |  |
| Data Admin              | 5/30/2019                                | 16:01 | NOTIFIED | Level 1 Approver |          |          |   |  |  |  |
|                         |                                          |       |          |                  |          |          |   |  |  |  |
|                         |                                          |       |          |                  |          |          |   |  |  |  |
|                         |                                          |       |          |                  |          |          |   |  |  |  |

Pop-up window launched from the "Audit Workflow" option in the [Workflows] button

For workflows linked to ADF screens, this screen shows the responsible approvers and the history of the approvers' actions.

# **Workflow Security**

# **System Data Privileges**

| USER MAINTENANCE                                   |                                                                |                          |                          | Table              | Mode 🕞 Exit (        | ∂⊙∆∏∕⊽C             |
|----------------------------------------------------|----------------------------------------------------------------|--------------------------|--------------------------|--------------------|----------------------|---------------------|
|                                                    |                                                                |                          |                          |                    |                      |                     |
| USER                                               |                                                                |                          |                          |                    |                      |                     |
| * User MISTY                                       |                                                                | Save/Refresh             |                          |                    |                      |                     |
| General Assign Roles                               | System Privileges                                              | Configuration Privileges | Consolidations Access    | Company Access     | Employee Security    | Compliance Security |
|                                                    |                                                                |                          |                          |                    |                      |                     |
| View 👻 🌇 Freeze                                    | 🖷 Detach 🛛 💆 Se                                                | arch 🛞 Workflows 🗕 🗧     | 🗟 Report Options 🛛 👻 🔣 E | xport 🛛 🖓 ECM Docu | iments 🖙 🛱 User Exte | nsions              |
|                                                    |                                                                |                          |                          |                    |                      |                     |
|                                                    | 96WKF96                                                        |                          |                          |                    |                      |                     |
| * Code                                             |                                                                | * Name                   |                          | Select             |                      |                     |
| PSTOVRRIDE                                         | PSTOVRRIDE WKF: Allows the user to post a non-postable object. |                          |                          | <b>v</b>           |                      |                     |
| WKF_ABORT WKF: Allows the user to abort a workflow |                                                                |                          |                          | ✓                  |                      |                     |
| 1                                                  |                                                                |                          |                          |                    |                      |                     |

*Pgm:* SDUSRMNT – User Maintenance; standard Treeview path: System Data > Security > Users > User Maintenance – System Privileges

Workflow privileges are assigned to a user on the User Maintenance screen in the System Data module.

# Purchase Order Workflow Security

## Assumptions

| C 0                                                                                                    | APPROVAL LEVELS                                                                                                    | 💾 Save 🕞 Exit 🕡 🕐 🛆 🕻 🗸 🗸               |
|----------------------------------------------------------------------------------------------------|----------------------------------------------------------------------------------------------------|-----------------------------------------|
| General Ledger     General Ledger     Counts Payable     Gocounts Receivable     Job Costing     Subcontract Management     Change Management     Dob Billing     Management                                                                                                    | SELECTION CRITERIA  * Company CCC CMIC Test Construction Company Currency US US Dollars                                                                                                    |                                         |
| Requisitions     Purchase Order     Arrow                                                                                                    | PURCHASE ORDER           View *         Y         The Freeze         Detach         Desarch         Insert         Insert Multiple         Delete         Search         Report Options         *         Export | t 🗣 ECM Documents 🛛 👻 🖧 User Extensions |
| Set User Defaults<br>Maintain Business Partners<br>Maintain Vendors<br>Blanket Purchase Orders<br>Non-Stock Items<br>Local Tables<br>Control<br>User ID cross-Reference<br>Enter FOB Code<br>Purchase Order Roles<br>Reserve Groups<br>Items by Vendor<br>Document Printing Options<br>B Compliance<br>Approval Groups<br>Assign Approvers<br>Approval Groups<br>Asgroval Groups<br>Asgroval Groups<br>Asgroval Groups<br>B Sinping<br>B Buniess Partners<br>B Process<br>B Compe Orders<br>B Receipt<br>B Queries<br>B Venties | Control DA has access to these approval screens                                                                                                    |                                         |

Pgm: POAPPLV – Approval Levels; standard Treeview path: Purchase Order > Setup > Local Tables > Approvers

This guide assumes the following:

- No one except DA has access to the 'Approvers' menu options within the Local Table settings for the Purchase Order module (standard Treeview path: *Purchase Order > Setup > Local Tables > Approvers*).
  - No approvers or approval groups are set up.

In addition to restricting access to the Approvers menu options in Treeview to DA, the following security needs to be applied to the end-user security group:

- The [**Approvers**] button on the Purchase Order Entry screen and the Change Order Entry screen needs to be hidden using Lite Editor.
- Access to the Approve/Unapprove screens for Purchase Orders and Change Orders needs to be restricted.

The following sections provide more detailed information for carrying out these security measures.

## Hide [Approvers] Button

Use Lite Editor to hide the [**Approvers**] button on the Purchase Order Entry screen and the Change Order Entry screen in the Purchase Order module.

**NOTE**: CMiC's Lite Editor is used to create customized versions of screens for particular users and UIC Groups. Using the editor, various properties of a screen's fields and tabs can be modified. When a customized version of a screen is saved in the Lite Editor, it is saved for the customization level and level object for which the Lite Editor was launched. For instance, if the Lite Editor was launched at the Group

Level (customization level) for a UIC Group (level object), customizations will be saved at the Group Level for the UIC Group. For more information, please refer to the Lite Editor guide.

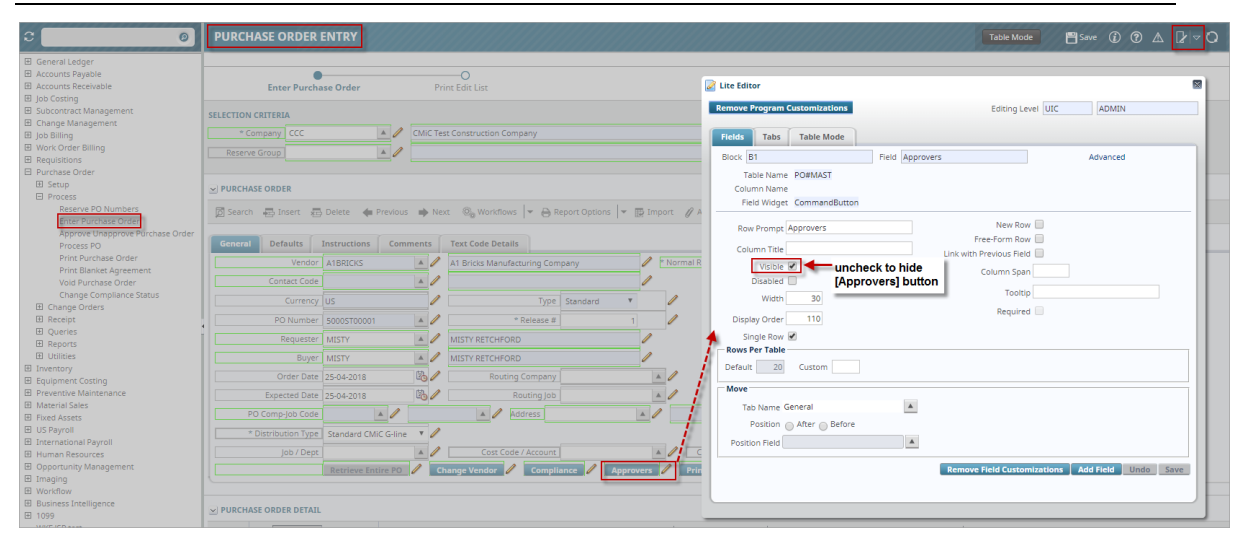

## Purchase Order Entry Screen

*Hiding the [Approvers] button on the Purchase Order Entry screen (Pgm: POENTRYC – Purchase Order Entry; standard Treeview path: Purchase Order > Change Order > Enter Purchase Order)* 

Use Lite Editor to hide the [Approvers] button on the Purchase Order Entry screen, as shown in the screenshot above.

Lite Editor is launched by clicking on the Lite Editor icon in the upper right-hand corner of the screen. While the screen is in Edit mode, click on the pencil icon next to the [Approvers] button to open the Lite Editor pop-up window. In the pop-up window, uncheck the 'Visible' checkbox and click on [Save]. Click on the Lite Editor icon again to toggle out of Edit mode.

## **Change Order Entry Screen**

| 0                                  | CHANGE ORDER ENTRY                                                                                  |  |
|------------------------------------|----------------------------------------------------------------------------------------------------|--|
| General Ledger<br>Accounts Payable |                                                                                                    |  |
| Accounts Receivable                | SELECTION CHIERDA                                                                                   |  |
| Job Costing                        | Company CCC A Children Company CCC ADMIN                                                            |  |
| Change Management                  |                                                                                                    |  |
| lob Billing                        | CHANGE ODDER                                                                                        |  |
| Work Order Billing                 |                                                                                                    |  |
| Requisitions                       | 🔯 Search 🖶 Insert 🖶 Delete 🗰 Previous 🔿 Next 🚳 Workflows 💌 😝 Block B1 - Field Approvers8tn Advanced |  |
| Purchase Order                     | Table Name PO#COMAST                                                                                |  |
| 🗄 Setup                            | Column Name                                                                                         |  |
| Process                            | General Detaults instructions Comments Text Code Details                                            |  |
| E Change Orders                    | PO Number 1234500005                                                                                |  |
| Enter Change Order                 | New York ALELEC A ALELECTORY COMPANY Row Promet Approvers New Row -                                 |  |
| Approve Unapprove Change Orders    | Free-Form Row &                                                                                     |  |
| Change Orders Listing              | PO Comp Code CCC / Job 12345 / * No Column Title Link with Previous Field                           |  |
| Post Change Order                  | Order Date 03-11-2015                                                                               |  |
| Print Change Order                 | Disabled Disabled Column Span                                                                       |  |
| T Receipt                          | Expected Date Buyer RAVI [Approvers] button Tooltip                                                 |  |
| Fl Queries                         | CQ Date 17-11-2016                                                                                  |  |
| E Reports                          | Display Order 270 Required                                                                          |  |
| E Utilities                        | Purchase Order Total 1000                                                                           |  |
| Inventory                          | Single Row _                                                                                        |  |
| Equipment Costing                  | Populate Details Approvers Print Rows Per Table                                                     |  |
| Preventive Maintenance             | Default 20 Custom                                                                                   |  |
| Material Sales                     |                                                                                                    |  |
| Fixed Assets                       | V CHANGE ORDER DETAIL MOVE                                                                          |  |
| JS Payroll                         | Tab Name General                                                                                    |  |
| International Payroll              | View 🔻 🍸 🌇 Freeze 🖀 Detach 🔯 Search 🖶 Insert 📓 Insert 📓 Insert Multiple                             |  |
| Human Resources                    |                                                                                                    |  |
| Opportunity Management             | Item Type Item Name Position Field                                                                  |  |
| maging                             | Cement Block 1                                                                                      |  |
| Norkflow                           | Remove Field Customizations Add Field Undo Save                                                     |  |
| susiness intelligence              |                                                                                                    |  |
| NVE ISD tort                       |                                                                                                    |  |
| System                             | Job Name                                                                                            |  |
| Test                               | Cost Code                                                                                           |  |
| Workflow Notification Rules        |                                                                                                    |  |
| ustom Report Test                  | Min Order 0.000 P Un Order 677.000 P Un Hand 855.000 P O Ordered Qty                                |  |
|                                    | W-Line Detail A Assign Location                                                                     |  |

*Hiding the [Approvers] button on the Change Order Entry screen (Pgm: POCOENT – Change Order Entry; standard Treeview path: Purchase Order > Change Order > Enter Change Order)* 

Use Lite Editor to hide the [**Approvers**] button on the PO Change Order Entry screen, as shown in the screenshot above. The process used here is the same one used for hiding the [**Approvers**] button on the Purchase Order Entry screen in the previous section.

Lite Editor is launched by clicking on the Lite Editor icon in the upper right-hand corner of the screen. While the screen is in Edit mode, click on the pencil icon next to the [**Approvers**] button to open the Lite Editor pop-up window. In the pop-up window, uncheck the 'Visible' checkbox and click on [**Save**]. Click on the Lite Editor icon again to toggle out of Edit mode.

## Approve/Unapprove Screen

Use the Assign Roles to Programs screen (standard Treeview path: *System > Security > Roles > Assign Roles to Programs*) to restrict access to the Approve/Unapprove screens for Purchase Orders and for Change Orders for the end-user security group.

## Purchase Order (Approve/Unapprove Screen)

| C ( 0)                                                                                                    |                                                                                                    |
|----------------------------------------------------------------------------------------------------|----------------------------------------------------------------------------------------------------|
| General Ledger     Accounts Payable     Accounts Receivable     Job Costing                                | O<br>Approve Purchase Order Unapprove Purchase Order                                                                                                    |
| Subcontract Management     Change Management     Job Billing     Work Order Billing                        | COMPANY CODE Company CCC CMIC Test Construction Company                                                                                                    |
| Requisitions  Purchase Order  Setup  Process Reserve PO Numbers                                            | APPROVER ID  Access Code                                                                                                    |
| Enter Purchase Order<br>Approve Unapprove Purchase Order<br>Process PO<br>Print Purchase Order             | Select remove access to program for end-user security group $@_{0}$ Workflows $\neg \ominus$ Report Options $\neg \blacksquare$ Export $\blacksquare$ Import $\mathscr{O}$ Attachments $⊟$ Notes  ECM Documents $\neg \frac{2}{2\lambda}$ User Extensions                                                                                                    |
| Print Blanket Agreement<br>Void Purchase Order<br>Change Compliance Status<br>E Change Orders<br>E Receipt | Vendor Code         Buyer Code         Chg<br>Code         Changed         PO Number         Release Num         Amount         Print         Approve           A1BRICKS         MISTY         O A         ORIGINAL         CCC00000119         1         \$84.38                                                                                                    |
| Queries     Reports     Utilities                                                                          | Vendor Name A1 Bricks Manufacturing Company Details Released PO Preview Approve                                                                                                    |
| Inventory     Equipment Costing     Preventive Maintenance     Material Sales                              | VIEW ▼ Y The Freeze The Detach  Search  Wey Workflows  Y A Report Options  Y The Export  Sector Sector |
| Fixed Assets     US Payroll     International Payroll     Human Resources                                  | Level     Description     Limit     Name     Date     Approved       1     Max \$1000     1,000     MISTY RETCHFORD     Co     Image: Colored state                                                                                                    |
| Opportunity Management     Imaging     Workflow     Business Intelligence     1099     System              |                                                                                                    |

*Pgm: POREL - Purchase Order Release; standard Treeview path: Purchase Order > Process > Approve Unapprove Purchase Order* 

To restrict access to the Approve/Unapprove Purchase Order screen, the following two programs need to be removed from the end-user security group:

- POREL Approve/Release PO
- POUNREL Unapprove Purchase Orders

Access to these programs is restricted using the system's Assign Roles to Programs screen. This screen allows the user to remove a program from a role. Select the application to be modified and then select the program to be changed. The system will display the roles that have access to the program as well as the default access rights. These can be changed on a program-by-program basis. For more detailed information on the Assign Roles to Programs screen, please refer to the System Data guide.

| ASSIGN ROLES TO PROGRAMS                                       |                                  |                     |                 |                                          | 💾 Save 🕞 Exit | (i) (i) (i) | ∆ [2  ⊽ O  |
|----------------------------------------------------------------|----------------------------------|---------------------|-----------------|------------------------------------------|---------------|-------------|------------|
| SELECTION CRITERIA<br>Application Code PO                      |                                  |                     |                 |                                          |               |             |            |
| PROGRAMS                                                       |                                  |                     |                 | Q                                        |               |             |            |
| POREL                                                          | ort Options   •                  | ⊞ Export & ECI      | M Documents   • | User Extensions                          |               |             |            |
| * File Name * Description POREL Approve/Release PO             |                                  |                     |                 |                                          |               |             |            |
| ROLES                                                          |                                  | ~                   |                 |                                          | •             |             |            |
| View View Y Ta Freeze Detach 🛛 Search 🖶 Insert 🚮 Insert Multip | le 🔁 Delete<br>* Insert          | * Update            | * 🗎 Report Opti | Block Level Security                     | ECM Documents | ▼ 🚡 User    | Extensions |
| 1ROLE         1ROLE           ALEX1         Alex1              | <ul> <li>✓</li> <li>✓</li> </ul> | <ul><li>✓</li></ul> | ✓<br>✓          | Block Level Securi<br>Block Level Securi | ty            |             | ^          |

*Pgm: FORMROLE – Assign Roles to Programs; standard Treeview path: System > Security > Roles > Assign Roles to Programs* 

First, restrict access to the POREL - Approve/Release PO program, as shown in the screenshot above.

Next, restrict access to the **POUNREL** - Unapprove Purchase Orders program, as shown in the screenshot below.

| ASSIGN ROLES T     | O PROGRAM       | s                   |                  |                   |                              |                                                                                                    |                      | 💾 Save 🕞 Exit | <b>i</b> ?       |              | v ∆ |
|--------------------|-----------------|---------------------|------------------|-------------------|------------------------------|----------------------------------------------------------------------------------------------------|----------------------|---------------|------------------|--------------|-----|
|                    |                 |                     |                  |                   |                              |                                                                                                    |                      |               |                  |              |     |
| SELECTION CRITERIA |                 |                     |                  |                   |                              |                                                                                                    |                      |               |                  |              |     |
| Application Code   | PO              | Purchase Order      |                  |                   |                              |                                                                                                    |                      |               |                  |              |     |
| PROGRAMS           |                 |                     |                  |                   |                              |                                                                                                    |                      |               |                  |              |     |
| View 👻 🌇 Free      | eze 🖷 Detach    | 🖉 Search 🛛 🕲 Workf  | flows 🛛 👻 🖨 Repo | ort Options 🛛 👻 🛽 | 📕 Export 🛛 🗣 ECN             | I Documents 🛛                                                                                                    | User Extensions      |               |                  |              |     |
| POUNREL ×          |                 |                     |                  |                   |                              |                                                                                                    |                      |               |                  |              |     |
| * File Name        |                 |                     | * Description    | i                 |                              |                                                                                                    |                      |               |                  |              |     |
| POUNREL            | Unapprove Purch | ase Orders          |                  |                   |                              |                                                                                                    |                      |               |                  |              |     |
| ROLES              |                 |                     |                  |                   |                              |                                                                                                    |                      |               |                  |              |     |
| View 👻 🕎 🌇 Free    | eze 🖷 Detach    | 👩 Search 🛛 👼 Insert | 🗐 Insert Multipl | e л Delete        | ® <sub>©</sub> Workflows ┃ ▼ | 🔒 Report Opti                                                                                                    | ons 🛛 🔻 🌉 Export     | ECM Documents | <del>-</del> ₽00 | ser Extensio | ons |
| * Role             |                 | * Name              |                  | * Insert          | * Update                     | * Delete                                                                                                    | Block Level Security |               |                  |              |     |
| 1ROLE 🔺            | 1ROLE           |                     |                  | ✓                 | ✓                            | <ul> <li>Image: A start of the start of the start of</li></ul> | Block Level Securi   | ty            |                  |              | ~   |
| ALEX1              | Alex1           |                     |                  | ✓                 | ✓                            | ✓                                                                                                    | Block Level Securi   | ty            |                  |              |     |

*Pgm: FORMROLE – Assign Roles to Programs; standard Treeview path: System > Security > Roles > Assign Roles to Programs* 

## Change Order (Approve/Unapprove Screen)

| 3 0                                                                                                    | APPROVE CHANGE ORDERS                                                                                                    | 💾 Save | (i) (i | 2 🛆 | <b>₽</b>  ~ 0 |
|----------------------------------------------------------------------------------------------------|----------------------------------------------------------------------------------------------------|--------|--------|-----|---------------|
| 문 General Ledger<br>단 Accounts Payable<br>단 Accounts Receivable                                                 | O     Approve Change Orders     Unapprove Change Orders                                                                                                    |        |        |     |               |
| Subcontract Management     Change Management     Job Billing     Work Order Billing                             | SELECTION CRITERIA<br>Company CCC A CMIC Test Construction Company                                                                                                    |        |        |     |               |
| Requisitions     Purchase Order     Setup     Process     Change Orders                                         | * Access Code                                                                                                    |        |        |     |               |
| Approve Unapprove Change Order<br>Approve Unapprove Change Orders<br>Change Orders Listing<br>Post Change Order | SELECT remove access to program for end-user security group       ch <sup>®</sup> Workflows           P B Report Options           P ECM Documents           P CM Documents           P CM Documents <t< td=""><td></td><td></td><td></td><td></td></t<> |        |        |     |               |
| Print Original PO<br>Print Change Order<br>Receipt<br>Queries<br>Reports                                        | Vendor Code Buyer Code Changed CO Number PO Number Release Num Amount Sele                                                                                                    | ct     |        |     |               |
| Utilities  Inventory  Equipment Costing  Preventive Maintenance                                                 | Vendor Name Details Released CO Approve                                                                                                    |        |        |     |               |
| Material Sales     Fixed Assets     US Payroll     International Payroll                                        | View •     •     •     •     •     •     •     •     •     •     •     •     •     •     •     •     •     •     •     •     •     •     •     •     •     •     •     •     •     •     •     •     •     •     •     •     •     •     •     •     •     •     •     •     •     •     •     •     •     •     •     •     •     •     •     •     •     •     •     •     •     •     •     •     •     •     •     •     •     •     •     •     •     •     •     •     •     •     •     •     •     •     •     •     •     •     •     •     •     •     •     •     •     •     •     •     •     •     •     •     •     •     •     •     •     •     •     •     •     •     •     •     •     •     •     •     •     •     •     •     •     •     •     •     •     •     •     •     •     •     •     •     •     •     • <td< td=""><td></td><td></td><td></td><td></td></td<>                                                                                                    |        |        |     |               |
| International of on     Human Resources     Opportunity Management     Imaging     Workflow                     | No rows yet.                                                                                                    | •      |        |     |               |
| E Business Intelligence<br>E 1099<br>E System                                                                   |                                                                                                    |        |        |     |               |

*Pgm: POCOAPRV – Approve Change Orders; standard Treeview path: Purchase Order > Change Orders > Approve Unapprove Change Order* 

To restrict access to the Approve/Unapprove Change Orders screen, the following two programs need to be removed from the end-user security group:

- POCOAPRV Approve Change Orders
- POCOUNAP Unapprove Change Orders

Access to these programs is restricted using the system's Assign Roles to Programs screen. The process for restricting access to these programs is similar to the process followed in the previous section for restricting access to programs for Purchase Orders.

First, restrict access to the **POCOAPRV – Approve Change Orders** program, as shown in the screenshot below.

| ASSIGN ROLES TO PROGRAMS                                   |                              |                        | 💾 Save 📑                             | Exit (1) (1) 🛆 🛛 🗸 🗸           |
|------------------------------------------------------------|------------------------------|------------------------|--------------------------------------|--------------------------------|
|                                                            |                              |                        |                                      |                                |
| SELECTION CRITERIA<br>Application Code PO A Purchase Order |                              |                        |                                      |                                |
| PROGRAMS                                                   |                              |                        |                                      |                                |
| View 🔻 🛐 🎼 Freeze 🖷 Detach 🖉 Search 🎯 Workflow             | ws 💌 🖨 Report Options 💌      | 🕵 Export 🛛 🖓 ECM Docum | nents 💌 🛱 User Extensions            |                                |
| POCOAPRV                                                   |                              |                        |                                      |                                |
| 🚽 * File Name                                              | * Description                |                        |                                      |                                |
| POCOAPRV Approve Change Orders                             |                              |                        |                                      |                                |
| POCOAPRVQRY PO/CO Approval Detail Query                    |                              |                        |                                      |                                |
| ROLES                                                      |                              |                        |                                      |                                |
| View 👻 🐺 🌇 Freeze 🖀 Detach 🖾 Search 📾 Insert               | ┨ Insert Multiple 🛛 д Delete | 🗞 Workflows 🛛 🖛 🔒 Rej  | port Options 🛛 🔻 🌇 Export 🛛 🖓 ECM Do | ocuments 🛛 👻 🖧 User Extensions |
| * Role * Name                                              | * Insert                     | * Update *             | Delete Block Level Security          |                                |
| 1ROLE A 1ROLE                                              | ✓                            | ✓ ✓                    | Block Level Security                 | ^                              |
| ALEX1 Alex1                                                | ✓                            | ✓ ✓                    | Block Level Security                 |                                |

*Pgm: FORMROLE – Assign Roles to Programs; standard Treeview path: System > Security > Roles > Assign Roles to Programs* 

Next, restrict access to the **POCOUNAP** - Unapprove Change Order program, as shown in the screenshot below.

| ASSIGN ROLES TO PROGRAMS                                                                                                    |
|----------------------------------------------------------------------------------------------------|
|                                                                                                    |
| SELECTION CRITERIA                                                                                                    |
| Application Code PO  Purchase Order                                                                                                    |
| PROGRAMS                                                                                                    |
| View 👻 🛐 🛱 Freeze 🖀 Detach 🔯 Search 🚳 Workflows 💌 🖨 Report Options 💌 🌇 Export 🚱 ECM Documents 🔍 🖓 User Extensions                                                                                                    |
| POCOUNAP                                                                                                    |
| * File Name * Description                                                                                                    |
| POCOUNAP Unapprove Change Order                                                                                                    |
| ROLES                                                                                                    |
| View 👻 🛐 🛱 Freeze 🚡 Detach 🔯 Search 🖶 Insert 📲 Insert Multiple 🖶 Delete 🚳 Workflows 💌 🖨 Report Options 🔍 📾 Export 🚱 ECM Documents 🔍 🖧 User Extensions                                                                                                    |
| * Role * Name * Insert * Update * Delete Block Level Security                                                                                                    |
| IROLE     IROLE         IROLE        IROLE |
| ALEX1 Alex1 I Block Level Security                                                                                                    |

*Pgm: FORMROLE – Assign Roles to Programs; standard Treeview path: System > Security > Roles > Assign Roles to Programs* 

# **CMiC Field Subcontract Workflow Security**

## NOTE: CMiC Field is formerly xProjects/Project Management.

## Workflow Security Rules

When Workflow is enabled, the [Post] and [Workflow] buttons in CMiC Field function as follows:

- CMiC Field's subcontract cannot be posted unless the workflow is initiated and completes in an 'Approved' status.
- The [Workflow] button only displays if assigned to a PM security role.
- The [Workflow] button is active/enabled when the PM object has not been submitted for approval or has been rejected from a previous approval process.
- The [**Post**] button only displays if assigned to a PM security role.
- The [**Post**] button is active/available only when the PM object has been approved by Workflow.

#### Assumptions

An administrator has linked the workflow to the PM object.

| PMR                 | oles                                 |                                       |                                              |                                            |                | Add PM Role        | Save Cancel     | 2 🖬 🍙          |
|---------------------|--------------------------------------|---------------------------------------|----------------------------------------------|--------------------------------------------|----------------|--------------------|-----------------|----------------|
| \$ 🗉 🗖 🖸            | MiC Field Menu                       |                                       | Project                                      | Roles                                      |                |                    |                 |                |
| Search              | Go                                   | Role                                  | Description                                  |                                            | Admin Req.     | Key Player         |                 | Eval<br>Weight |
| E Commu             | IDR DSIGN Project (MDR-DSIGN,        | MADPM                                 | MadPM                                        |                                            |                |                    |                 |                |
| Docume              | ent Management                       | MDRDOCROLE                            | MDR's Doc Role                               |                                            | $\checkmark$   |                    |                 |                |
| E Did Mar           | tractor Prequalification<br>nagement | MISCELLAN                             | Miscellaneous                                |                                            |                |                    |                 |                |
| Budget     Site Ma  | & Cost Management                    | MNGR                                  | Project Manager (MNGR - FL)                  |                                            |                | ✓                  |                 |                |
| E CReports          |                                      | MRPMROLETE                            | MR PM ROLE TEST                              |                                            |                |                    |                 |                |
| User-De     Ele Mai | efined Logs<br>intenance             | NAVCOL                                | navcollab                                    |                                            | <b>V</b>       | ✓                  |                 |                |
| E Construction      | y<br>iners                           | NAVMGR                                | Nav PM role                                  |                                            | $\checkmark$   |                    |                 |                |
| - 🚺 Con             | tacts                                | OWNER                                 | Owner (OWNER - FL)                           |                                            | ✓              | ✓                  |                 | ~              |
| Con                 | vert/Merge Partners and Contacts     |                                       | Update Role MN                               | SR                                         |                |                    |                 |                |
| - Cha               | nge User LDAP Server                 | View/Create/Update/Delete All Objects | View/Create/Update/Delete All Document Types | Mobile Springboard Objects                 | Def            | ault Email Notific | ation Settings. |                |
| - Role              | r Access                             | Restricted View All for RFIs          |                                              |                                            |                |                    |                 |                |
| - 📄 Proj            | ect Roles                            | Send/Receive                          |                                              |                                            |                |                    |                 |                |
| Lice                | nse Pools                            | Receive Owner Change Order            |                                              | Receive Partner RFI                        |                |                    |                 |                |
| E Subcon            | tractor Reviews                      | Send Partner RFI                      |                                              | Forward RFI                                |                |                    |                 |                |
|                     |                                      | Redirect RFI                          |                                              | Send I/O Email                             |                |                    |                 |                |
|                     |                                      | Send Partner Transmittal              |                                              | Send Partner Communication                 |                |                    |                 |                |
|                     |                                      | Send Partner Issue                    |                                              | Send Partner Notice                        |                |                    |                 |                |
|                     |                                      | Send Partner Punch List               |                                              |                                            |                |                    |                 |                |
|                     |                                      | Posting - Voiding                     |                                              |                                            |                |                    |                 |                |
|                     |                                      | Post PCI - External                   |                                              | Post PCI - Internal                        |                |                    |                 |                |
|                     |                                      | Post PCI - Transfer                   |                                              | Post PCI - Original Budget                 |                |                    |                 |                |
|                     |                                      | Edit Posted PCI                       |                                              | Post OCO Allow for adding posted PCI's to  | unposted OCO's |                    |                 |                |
|                     |                                      | Post Subcontract                      |                                              | Post Subcontract Change Order              |                |                    |                 |                |
|                     |                                      | Void Subcontract                      |                                              | Void Subcontract Change Order              |                |                    |                 |                |
|                     |                                      | Add SOV On Posted Subcontract         |                                              | Add SOV On Posted Subcontract Change Order |                |                    |                 |                |
|                     |                                      | Workflow                              |                                              |                                            |                |                    |                 |                |
|                     |                                      | Workflow Button - OCO                 |                                              | Workflow Button - PCI                      |                |                    |                 |                |
|                     |                                      | Workflow Button - Subcontract         |                                              | Workflow Button - SC CO                    |                |                    |                 | $\sim$         |

## Role Access for [Workflow] and [Post] Buttons

PM Roles; standard Treeview path: CMiC Field > Security > Project Roles

In CMiC Field, navigate to the PM Roles screen and select the project role.

To add the [**Post**] button to the Main Toolbar for the PM object in CMiC Field, click on the role in the Project Role section of the screen, then check the 'Post Subcontract' checkbox in the Posting – Voiding section of the screen, as shown in the screenshot above.

To add the [**Workflow**] button to Main Toolbar for the PM object, click on the role in the Project Role section of the screen, then check the 'Workflow Button – Subcontract' checkbox in the Workflow section of the screen.

| PN      | 1 Roles                                                         |                                       |                                              |                                               |                | Add PM Role        | Save Cancel     | 12 🗈 🍙         |
|---------|-----------------------------------------------------------------|---------------------------------------|----------------------------------------------|-----------------------------------------------|----------------|--------------------|-----------------|----------------|
| \$ D D  | CMiC Field Menu                                                 |                                       | Projed                                       | t Roles                                       |                |                    |                 |                |
| Search  | ြေ                                                              | Role                                  | Description                                  |                                               | Admin Req.     | Key Player         | Order Seq.      | Eval<br>Weight |
| e 🗁 Pro | ject: MDR DSIGN Project (MDR-DSIGN,<br>Communication Management | MDRDOCROLE                            | MDR's Doc Role                               |                                               | <br>•          |                    |                 |                |
|         | Document Management<br>Subcontractor Pregualification           | MISCELLAN                             | Miscellaneous                                |                                               |                |                    |                 |                |
|         | Bid Management                                                  | MNGR                                  | Project Manager (MNGR - FL)                  |                                               |                | <b>V</b>           |                 |                |
|         | Budget & Cost Management<br>Site Management                     | MRPMROLETE                            | MR PM ROLE TEST                              |                                               |                |                    |                 |                |
|         | Reports<br>User-Defined Logs                                    | NAVCOL                                | navcollab                                    |                                               | <b>V</b>       | <b>V</b>           |                 |                |
|         | File Maintenance<br>Security                                    | NAVMGR                                | Nav PM role                                  |                                               |                |                    |                 |                |
|         | Partners                                                        | OWNER                                 | Owner (OWNER - FL)                           |                                               | ✓              | <b>V</b>           |                 | ~              |
|         | Contacts<br>Convert/Merge Partners and Contacts                 |                                       |                                              |                                               |                |                    |                 |                |
|         | User Maintenance                                                |                                       | Update Role MN                               | GR                                            |                |                    |                 | _              |
|         | Role Maintenance                                                | View/Create/Update/Delete All Objects | View/Create/Update/Delete All Document Types | Mobile Springboard Objects                    | L Def          | ault Email Notific | ation Settings. |                |
|         | User Access                                                     | Restricted View All for RFIs          |                                              |                                               |                |                    |                 |                |
|         | Project Roles                                                   | Send/Receive                          |                                              |                                               |                |                    |                 |                |
| ± 🔁     | Subcontractor Reviews                                           | M Receive Owner Change Order          |                                              | Keceive Partner RH                            |                |                    |                 |                |
|         |                                                                 | Send Partner RFI                      |                                              | Forward RFI                                   |                |                    |                 |                |
|         |                                                                 | Redirect RFI                          |                                              | Send I/O Email                                |                |                    |                 |                |
|         |                                                                 | Send Partner Transmittal              |                                              | Send Partner Communication                    |                |                    |                 |                |
|         |                                                                 | Send Partner Issue                    |                                              | Send Partner Notice                           |                |                    |                 |                |
|         |                                                                 | Send Partner Punch List               |                                              |                                               |                |                    |                 |                |
|         |                                                                 | Posting - Voiding                     |                                              |                                               |                |                    |                 | _              |
|         |                                                                 | Post PCI - External                   |                                              | V Post PCI - Internal                         |                |                    |                 |                |
|         |                                                                 | M Post PCI - Transfer                 |                                              | V Post PCI - Original Budget                  |                |                    |                 |                |
|         |                                                                 | Edit Posted PCI                       |                                              | Y Post OCO Y Allow for adding posted PCI's to | unposted OCO's |                    |                 |                |
|         |                                                                 | Post Subcontract                      |                                              | Post Subcontract Change Order                 |                |                    |                 |                |
|         |                                                                 | Void Subcontract                      |                                              | Void Subcontract Change Order                 |                |                    |                 |                |
|         |                                                                 | Add SOV On Posted Subcontract         |                                              | Add SOV On Posted Subcontract Change Order    |                |                    |                 |                |
|         |                                                                 | Workflow                              |                                              |                                               |                |                    |                 |                |
|         |                                                                 | Workflow Button - OCO                 |                                              | Workflow Button - PCI                         |                |                    |                 |                |
|         |                                                                 | Workflow Button - Subcontract         |                                              | Workflow Button - SC CO                       |                |                    |                 |                |
|         |                                                                 | Workflow Button - Bid Items           |                                              | Workflow Button - RFP                         |                |                    |                 |                |
|         |                                                                 | Workflow Button - RFI                 |                                              | Workflow Button - Project                     |                |                    |                 |                |
|         |                                                                 | Workflow Button - Meeting Minutes     |                                              |                                               |                |                    |                 |                |
|         |                                                                 | Maintenance                           |                                              | Disaling Lines From Caroline Carols 1. 5      |                |                    |                 |                |
|         |                                                                 | CEL Greate Partner On The Hy          |                                              | Contacts For a Con                            |                |                    |                 | ~              |

PM Roles; standard Treeview path: CMiC Field > Security > Project Roles

# **CMiC Field Subcontract Workflow**

# **Configuring CMiC Field Subcontract Workflow**

| WORKFLOW EVENT          | MAINTENANCE                                                 |                                                     | 💾 Save 🕞 Exit 👔 🅐 🛆 🍞 🔿              |  |  |  |  |  |
|-------------------------|-------------------------------------------------------------|-----------------------------------------------------|--------------------------------------|--|--|--|--|--|
|                         |                                                             |                                                     |                                      |  |  |  |  |  |
| Show Inactive Workflows |                                                             |                                                     |                                      |  |  |  |  |  |
| WORKFLOW PROCESSES      |                                                             |                                                     |                                      |  |  |  |  |  |
| View 👻 🍸 🌇 Freeze       | 🚡 Detach 🛛 🖾 Search 🖶 Insert 🗐 Insert Multiple 🖶 D          | elete 💩 Workflows 🛛 🖛 🖨 Report Options 🖌 🖛 Export   | SECM Documents 🛛 👻 🖧 User Extensions |  |  |  |  |  |
| * Item Type             | Item Desription                                             | * Process Name                                      | * Active                             |  |  |  |  |  |
| CMSCAPRV 🔺              | CMiC Subcontract Approval (20-Jan-2014)                     | SUBMIT                                              |                                      |  |  |  |  |  |
| CMSCRFP                 | CMiC Subcontract Request for Payment Approval (20 Jan 2014) | SUBMIT                                              |                                      |  |  |  |  |  |
| CMSCRFPA                | CMiC Subcontract Request for Payment Auto Approval          | SUBMIT                                              |                                      |  |  |  |  |  |
| CM_CERTL                | CMiC HR Cert Licns Change                                   | SUBMIT                                              |                                      |  |  |  |  |  |
| CM_EDUCA                | CMIC HR Education Change                                    | SUBMIT                                              |                                      |  |  |  |  |  |
| CM_EMERG                | CMiC HR Emergency Contact Change                            | SUBMIT                                              | $\checkmark$                         |  |  |  |  |  |
|                         |                                                             |                                                     |                                      |  |  |  |  |  |
|                         |                                                             |                                                     |                                      |  |  |  |  |  |
| View - Y Freeze         | 🚡 Detach 🛛 💆 Search 🖶 Insert 🗿 Insert Multiple 🖶 D          | elete  🖨 Report Options 🛛 🔻 🌇 Export 🖓 ECM Document | S Vser Extensions                    |  |  |  |  |  |
| * Schema                | * Object Table                                              | * Event Type * Enabled Condition Create             |                                      |  |  |  |  |  |
| DA SCMAST               | <b>A</b>                                                    | NSERT A Condition Create                            |                                      |  |  |  |  |  |
| DA SCMAST               | U                                                           | PDATE Condition Create                              |                                      |  |  |  |  |  |
|                         |                                                             |                                                     |                                      |  |  |  |  |  |
| ATTRIBUTE MAPPING       |                                                             |                                                     |                                      |  |  |  |  |  |
| View 👻 🍸 🌇 Freeze       | 🖀 Detach 🛛 🗖 Search 🖶 Insert 🗿 Insert Multiple 🖶 D          | elete 🔒 Report Options 🛛 🔻 🌇 Export  🖓 ECM Document | s 👻 🖓 User Extensions                |  |  |  |  |  |
| * Attribute Code        | * Source Type                                               | * Value * Active                                    |                                      |  |  |  |  |  |
| IMGDOCSEQ               | COLUMN                                                      | ORASEQ                                              |                                      |  |  |  |  |  |
| REQUESTOR               | CONTEXT PORSEC_USE                                          | R                                                   |                                      |  |  |  |  |  |

*Pgm:* WKFEVMNT – Workflow Event Maintenance; standard Treeview path: Workflow > Setup > Event Based Launch Maintenance

To attach the workflow to the PM Subcontract object, follow these steps:

- In the Workflow Processes section of the Workflow Event Maintenance screen, specify/select a workflow item type and select the process to launch when the user presses the [Workflow] button on the CMiC Field Toolbar.
- In the Database Events section of the screen, specify the schema, select an object table, select an event type, and then apply the launch condition using the [Condition] button.
- In the Attribute Mapping section of the screen, complete the attribute mapping.
- Press the [**Create**] button in the Database Events section of the screen to create the trigger and bring the Workflow online.

# **Create the Condition**

| WORK     | FLOW E      | VENT     | MAINTEN    | NANCE          |               |               |             |                    |               |                  |                     |                     |             |              |        |   |     |  |  |
|----------|-------------|----------|------------|----------------|---------------|---------------|-------------|--------------------|---------------|------------------|---------------------|---------------------|-------------|--------------|--------|---|-----|--|--|
|          |             |          |            |                |               |               |             | WORKF              | LOW EVE       | NT MAINT         | TENANCE             | Table               | Mode        | Bave 2       | (i) (? |   | ₽¤Q |  |  |
| Show T   | nactive Wor | kflows   |            |                |               |               |             | Enter an opt       | ional SQL exp | ression used to  | o restrict when the | e trigger should fi | re.         |              |        |   |     |  |  |
| C SHOW I |             | KIIOWS   |            |                |               |               |             | TRIGGER CONDITIONS |               |                  |                     |                     |             |              |        |   |     |  |  |
| WORKFLO  | W PROCESS   | ES       |            |                |               |               |             | Insert             |               |                  |                     |                     |             |              |        |   |     |  |  |
| View 🕶   | Y E         | Freeze   | Detach     | 🛛 Search       | insert        | 🛃 Insert Mu   | ltiple 🚈    | da.Dbk_Wkf_        | Event_Manag   | jer.f_jsp_launch | ('SCMAST', :old.SC  | MST_ORASEQ, 'CN     | MSCAPPR',   | 'Approve_SC' |        |   |     |  |  |
|          | * Item Type | e        |            |                | Item Desrip   | tion          |             |                    |               |                  |                     |                     |             |              |        |   |     |  |  |
| CMSCA    | PRV         | <b>A</b> |            |                | /al (20-Jan-3 |               |             |                    |               |                  |                     |                     |             |              |        |   |     |  |  |
| CMSCR    | FP          |          |            |                |               |               | 20 Jan 2014 |                    |               |                  |                     |                     |             |              |        |   |     |  |  |
| CMSCR    | FPA         |          | CMiC Subco | ontract Reques | t for Paym    | ent Auto Appr | oval        |                    |               |                  |                     |                     |             |              |        |   |     |  |  |
| CM_CE    | RTL         |          |            |                |               |               |             |                    |               |                  | 4                   |                     |             |              |        |   |     |  |  |
| CM_ED    | UCA         |          | CMIC HR Ed | ucation Chang  | je            |               |             |                    |               |                  |                     |                     |             |              |        |   |     |  |  |
| CM_EM    | ERG         |          |            |                |               |               |             |                    |               |                  | 1                   |                     |             |              |        |   |     |  |  |
| DATABASE | EVENTS      |          |            |                |               |               |             | Close              |               |                  | 1                   |                     |             |              |        |   |     |  |  |
| View 👻   | <b>Y</b> E  |          | Detach     | 🗖 Search       | 🖶 Insert      | 🛃 Insert Mu   | ltiple 📰    |                    |               |                  | /                   |                     |             |              |        | _ |     |  |  |
| * Sc     | hema        |          |            | * Object       | Table         |               |             | * Event Type       | * Enabled     | Condition        | Create              |                     |             |              |        |   |     |  |  |
| DA       |             |          |            |                |               |               |             | INSERT             |               | Condition        | Create              |                     |             |              |        |   |     |  |  |
|          |             |          |            |                |               |               |             |                    |               | Condition        | Create              |                     |             |              |        |   |     |  |  |
| ATTRIBUT | E MAPPING   |          |            |                |               |               |             |                    |               |                  |                     |                     |             |              |        |   |     |  |  |
| View 👻   | Y E         | Freeze   | Detach     | 🔎 Search       | insert        | 🛃 Insert Mu   | iltiple 💼 I | Delete 🔒 Re        | port Options  | 🗧 🔜 Expor        | rt 🔗 ECM Docu       | ments 🛛 👻 💆 U       | ser Extensi | ons          |        |   |     |  |  |
|          | * Attrib    | ute Code | :          | *              | Source Type   |               |             |                    | * Value       |                  | * Active            |                     |             |              |        |   |     |  |  |
| IMGDO    | CSEQ        |          | A          | COLUMN         |               | <b>A</b>      | :new.SCMS   | CORASEQ            |               |                  | ✓                   |                     |             |              |        |   |     |  |  |
| REQUE    | STOR        |          |            | CONTEXT        |               |               | PORSEC_US   | ER                 |               |                  | <b>V</b>            |                     |             |              |        |   |     |  |  |

*Pop-up window launched from the [Condition] button on the Workflow Event Maintenance screen (standard Treeview path: Workflow > Setup > Event Based Launch Maintenance)* 

Press the [**Condition**] button to launch the Trigger Conditions pop-up window. Enter a launch condition in the pop-up window by typing it in or inserting it using the Trigger Conditions LOV and clicking on the [**Insert**] button. Here's an example of a launch condition for subcontracts:

```
da.Dbk_Wkf_Event_Manager.f_jsp_launch('SCMAST', :old.SCMST_ORASEQ,
'CMSCAPPR', 'Approve_SC')
```

Click the [**Close**] button to save and close the pop-up window, then press the [**Create**] button in the Database Events section of the Workflow Event Maintenance screen to generate the trigger and bring the workflow/item type online.

# Create the PM Subcontract

| Subcontrac                           | t Entry              |        |           |         |           | User Exte        | nsions              | Сору   | From       | Add E    | Edit Pos   | t Wor  | kflow C | Delete Prir    | t Compl         | iance S         | Select Bid | Items Select PC  | Is Back  | To Log 🛛 🕻                       | a <b>a</b>     |
|--------------------------------------|----------------------|--------|-----------|---------|-----------|------------------|---------------------|--------|------------|----------|------------|--------|---------|----------------|-----------------|-----------------|------------|------------------|----------|----------------------------------|----------------|
|                                      |                      |        |           |         |           |                  |                     | Su     | ibcontra   | ct       |            |        |         |                |                 |                 |            |                  |          |                                  |                |
| Vendor-XX                            | AXIS Technologies    |        |           |         |           |                  | Contac              | ct Ma  | ndy Moor   | e        |            |        |         |                |                 |                 |            |                  | Date 0   | 6/04/2019                        | $\neg$         |
| Contract No.                         | WKF-MDR03            |        |           |         |           | Cont             | ract Typ            | e      |            |          |            |        |         |                |                 |                 |            | Po               | st Date  |                                  |                |
| Description                          | MDR Workflow Subcon  | tract  |           |         |           | Workflo          | w Statu             | us Una | submitted  | 1        |            |        |         |                |                 |                 |            |                  | Status F | ending                           |                |
| Invoiced                             | Via - Subcontract    |        |           |         |           |                  | Currenc             | y US   | Dollars    |          |            |        |         |                |                 |                 |            | Bank /           | Account  |                                  |                |
| Address                              |                      |        |           |         |           | Corresp          | . Addres            | ss     |            |          |            |        |         |                |                 |                 |            | Bid              | Amount   |                                  |                |
| Default Retainage %                  | 10                   |        |           |         |           | Defa             | ult Taxe            | s 🗹    | 1          |          |            |        |         |                |                 |                 |            |                  |          |                                  |                |
| Allow Only Single Job, CO Per<br>RFP |                      |        |           |         | SOV Leve  | l Retainage      | e Releas            | e 🗆    | I          |          |            |        |         |                |                 |                 |            |                  |          |                                  |                |
| Start Date                           |                      |        |           |         |           |                  | End Dat             | te     |            |          |            |        |         |                |                 |                 |            | Issue            | ed Date  |                                  |                |
| Received Date                        |                      |        |           |         |           | Execu            | ited Dat            | te     |            |          |            |        |         |                |                 |                 |            |                  | Rating   | Rate It                          |                |
| Pay When Paid                        |                      |        |           |         |           |                  | Day                 | /s 3   |            |          |            |        |         |                |                 |                 |            | Co               | mpliant  |                                  |                |
| Check Hdl                            |                      |        |           |         | Calculate | Tax On Ne        | t Amour             | nt 🗆   | 1          |          |            |        |         |                |                 |                 |            |                  | CDI [    |                                  |                |
| Prequalification Status              | On Hold Missing Data |        |           |         |           | Approv           | al Statu            | is Pre | equal Dati | e is Bla | ank or > 3 | 365 Da | ys Old  |                |                 |                 |            |                  |          |                                  |                |
| Single Project Limit                 | 1,000,000.00         |        |           |         | Single F  | Proj Limit R     | emainin             | g -4,  | ,109,368.  | 65       |            |        |         |                |                 |                 |            |                  |          |                                  |                |
| Aggregate Project Limit              | 500,000.00           |        |           |         | 1         | Aggregate I<br>R | Proj Lim<br>emainin | it -8, | ,518,712.  | 09       |            |        |         |                |                 |                 |            |                  |          |                                  |                |
| EMR                                  |                      |        |           |         |           |                  |                     |        |            |          |            |        |         |                |                 |                 |            |                  |          |                                  |                |
| Scope Of Work                        |                      |        |           |         |           |                  |                     |        |            |          |            |        |         |                |                 |                 |            | Ter              | m Code N | let 30 davs                      | *              |
| 50V-XX Change Or                     | ders Participa       | tion   | Attac     | hments  | Alter     | rnates           | Sp                  | ecial  | Pricing    | 123      | I          | nclusi | ons     | Exclus         | ions            | Text            | Codes      | Free Form        | F        | Review/Approva                   |                |
| Task<br>Code Task Nam                | e Unit W/I           | 1 Rate | Amount    | Job     | Phase     | Category         | JB<br>Bill<br>Code  | Tax1   | Taxable    | Tax2     | Taxable    | Tax3   | Taxable | Retainage<br>% | Expense<br>Code | Fully<br>Purch. |            | Long Description |          | Posted/Unposted<br>Change Orders | Cost<br>Center |
| TASK1 Task 1                         | NA                   | .000   | 30,000.00 | ANALYZE | 01-00-01  | 2000             |                     |        | •          |          |            |        | •       | 10             |                 |                 |            |                  |          |                                  |                |

Workflow Option from CMiC Field JSP Subcontract

Create and  $\left[ \textbf{Save} \right]$  the fully completed Subcontract as required.

**NOTE**: The [**Post**] button is disabled and the [**Workflow**] button is enabled.

# Launch the Workflow

Click the [Workflow] button to submit the CMiC Field Subcontract to the approval workflow and close the pop-up window.

| Subcontract Entry                            | User Exter                          | tensions Copy From Add Edit Post Workflow Delete Print Compliance Select Bid Items Select PCIs Back To Log 🛛 🖓 🕻                                            | <b>^</b>        |
|----------------------------------------------|-------------------------------------|----------------------------------------------------------------------------------------------------|-----------------|
|                                              |                                     | Subcontract                                                                                                    |                 |
| Vendor-XX AXIS Technologies                  |                                     | Contact Mandy Moore Date 06/04/2019                                                                                                    | $\neg \uparrow$ |
| Contract No. WKF-MDR03                       | Contra                              | ntract Type Post Date                                                                                                    |                 |
| Description MDR Workflow Subcontract         | t Workflo                           | flow Status Unsubmitted Status Pending                                                                                                    |                 |
| Invoiced Via - Subcontract                   | (                                   | Currency US Dollars Bank Account                                                                                                    |                 |
| Address                                      | Corresp.                            | sp. Address Bid Amount                                                                                                    |                 |
| Default Retainage % 10                       | Defau                               | fault Taxes 🗹                                                                                                    |                 |
| Allow Only Single Job, CO Per<br>RFP         | SOV Level Retain                    | A Workflow Launch Result - Internet Explorer                                                                                                    |                 |
| Start Date                                   |                                     | Attp://test4v10.cmic.ca:7785/cmictestv10x/WkfLaunch/home.do?objT) Issued Date                                                                               |                 |
| Received Date                                | Ex                                  | Workflow Launch Pesult                                                                                                    |                 |
| Pay When Paid                                |                                     | Compliant                                                                                                    |                 |
| Check Hdl                                    | Calculate Tax On                    | CDI                                                                                                    |                 |
| Prequalification Status On Hold Missing Data | Арр                                 | Workflow Launched for Item Type/Process "CMiC Subcontract Auto<br>Approval/0. Submit Registered Invoice for Approval"                                       |                 |
| Single Project Limit 1,000,000.00            | Single Proj Limi                    |                                                                                                    |                 |
| Aggregate Project Limit 500,000.00           | Aggrega                             | Close This Window                                                                                                    |                 |
| EMR                                          |                                     |                                                                                                    |                 |
| Scope Of Work                                | Ľ                                   | Term Code Net 30 davs                                                                                                    | Ť               |
| SOV-XX Change Orders Participation           | n Attachments Alternates            | Special Pricing_123 Inclusions Exclusions Text Codes Free Form Review/Approval                                                                              |                 |
| Task Code Task Name Unit W/M R               | Rate Amount Job Phase Category      | y 38<br>Code Tax1 Taxable Tax2 Taxable Tax3 Taxable Retainage Copense Fully Long Description Posted/Unposted<br>Code Furth Long Description Posted/Unposted | Cost<br>Center  |
| TASK1 Task 1 NA .(                           | 000 30,000.00 ANALYZE 01-00-01 2000 |                                                                                                    |                 |

The banner will display "In Workflow" and the Workflow Status field will display "Pending".

| Subcontract E                        | Entry                     | User Extensions C                 | Copy From Add Edit                                                                                                    | ost Workflow Delete Prin        | nt Compliance Sele           | ct Bid Items Select PCIs Back | : To Log 🛛 🕻 🗈 🏫                            |
|--------------------------------------|---------------------------|-----------------------------------|----------------------------------------------------------------------------------------------------|---------------------------------|------------------------------|-------------------------------|---------------------------------------------|
|                                      |                           |                                   | Subcontract                                                                                                    |                                 |                              |                               |                                             |
|                                      |                           |                                   | In Workflow                                                                                                    |                                 |                              |                               |                                             |
| Vendor-XX AXIS                       | Technologies              | Contact                           | Mandy Moore                                                                                                    |                                 |                              | Date                          | 06/04/2019                                  |
| Contract No. WKF-                    | -MDR03                    | Contract Type                     |                                                                                                    |                                 |                              | Post Date                     |                                             |
| Description MDR                      | Workflow Subcontract      | Workflow Status                   | Pending                                                                                                    |                                 |                              | Status                        | Pending                                     |
| Invoiced Via -                       | Subcontract               | Currency                          | US Dollars                                                                                                    |                                 |                              | Bank Account                  |                                             |
| Address                              |                           | Corresp. Address                  |                                                                                                    |                                 |                              | Bid Amount                    |                                             |
| Default Retainage % 10               |                           | Default Taxes                     | ✓                                                                                                    |                                 |                              |                               |                                             |
| Allow Only Single Job, CO Per<br>RFP |                           | SOV Level Retainage Release       |                                                                                                    |                                 |                              |                               |                                             |
| Start Date                           |                           | End Date                          |                                                                                                    |                                 |                              | Issued Date                   |                                             |
| Received Date                        |                           | Executed Date                     |                                                                                                    |                                 |                              | Rating                        | Rate It                                     |
| Pay When Paid 🗹                      |                           | Days                              | 3                                                                                                    |                                 |                              | Compliant                     |                                             |
| Check Hdl                            |                           | Calculate Tax On Net Amount       |                                                                                                    |                                 |                              | CDI                           |                                             |
| Prequalification Status On H         | iold Missing Data         | Approval Status                   | Prequal Date is Blank or                                                                                                    | > 365 Days Old                  |                              |                               |                                             |
| Single Project Limit 1,00            | 0,000.00                  | Single Proj Limit Remaining       | -4,109,368.65                                                                                                    |                                 |                              |                               |                                             |
| Aggregate Project Limit 500,         | ,000.00                   | Aggregate Proj Limit<br>Remaining | -8,518,712.09                                                                                                    |                                 |                              |                               |                                             |
| EMR                                  |                           |                                   |                                                                                                    |                                 |                              |                               | ~                                           |
| SOV-XX Change Orders                 | Participation Attachments | Alternates Spec                   | cial Pricing_123                                                                                                    | Inclusions Exclus               | ions Text Co                 | odes Free Form                | Review/Approval                             |
| Task<br>Code Task Name               | Unit W/M Rate Amount Job  | Phase Category Bill Ta<br>Code    | ax1 Taxable Tax2 Taxab                                                                                                    | lle Tax3 Taxable Retainage<br>% | Expense Fully<br>Code Purch. | Long Description              | Posted/Unposted Cost<br>Change Orders Cente |
| TASK1 Task 1                         | NA .000 30,000.00 ANALYZ  | E 01-00-01 2000                   | Image: A state of the state of the state | ✓ 10                            |                              |                               |                                             |

**NOTE**: The [**Post**], [**Workflow**] and [**Delete**] buttons are greyed out when the CMiC Field Subcontract is in a "Pending" status.

# Subcontract Workflow Approval

A Workflow approval request is sent to the approver for review. This process repeats for all of the approval levels defined in the Workflow definition.

|               | Workflow Notifications                                                                                              | Show/Hide Filters                   |
|---------------|----------------------------------------------------------------------------------------------------|-------------------------------------|
| From Date     | To Date 🖏                                                                                                    | v 1.81                              |
| Workflow Type | CMIC Subcontract Auto Approval V Notification Type Both V Priority All V Oraseq                                     |                                     |
| Comp          | ▲ Key 2 ▲ Key 3 ▲ Key 4 ▲ Key 5                                                                                     |                                     |
| Sort By       | Date then Oraseq 🔻 Descending 👻 Apply Filter Undo Last Filter Clear Filter Show/Hide Keys Show All                  |                                     |
|               | Subject Status                                                                                                    | 0 Approvals<br>7 FYIs<br>(Filtered) |
| Tuesday,      | June 04, 2019                                                                                                    |                                     |
| • F           | Subcontract WKF-MDR03, Change 000 for Vendor [AXIS] AXIS Technologies has been Unread approved                      |                                     |
| • F           | Subcontract WKF-MDR02, Change 000 for Vendor [AXIS] AXIS Technologies has been Unread approved                      |                                     |
| • F           | Subcontract JUNE04-001SC, Change 000 for Vendor [PARRISH] Parrish Construction Unread<br>Partners has been approved |                                     |
| Monday,       | June 03, 2019                                                                                                    |                                     |
| • F           | Subcontract CONTRACTOOI, Change 002 for Vendor [SSVEND01] S S constructions ltd Unread<br>has been approved         |                                     |

Click on the subject to see the details of the Notification.

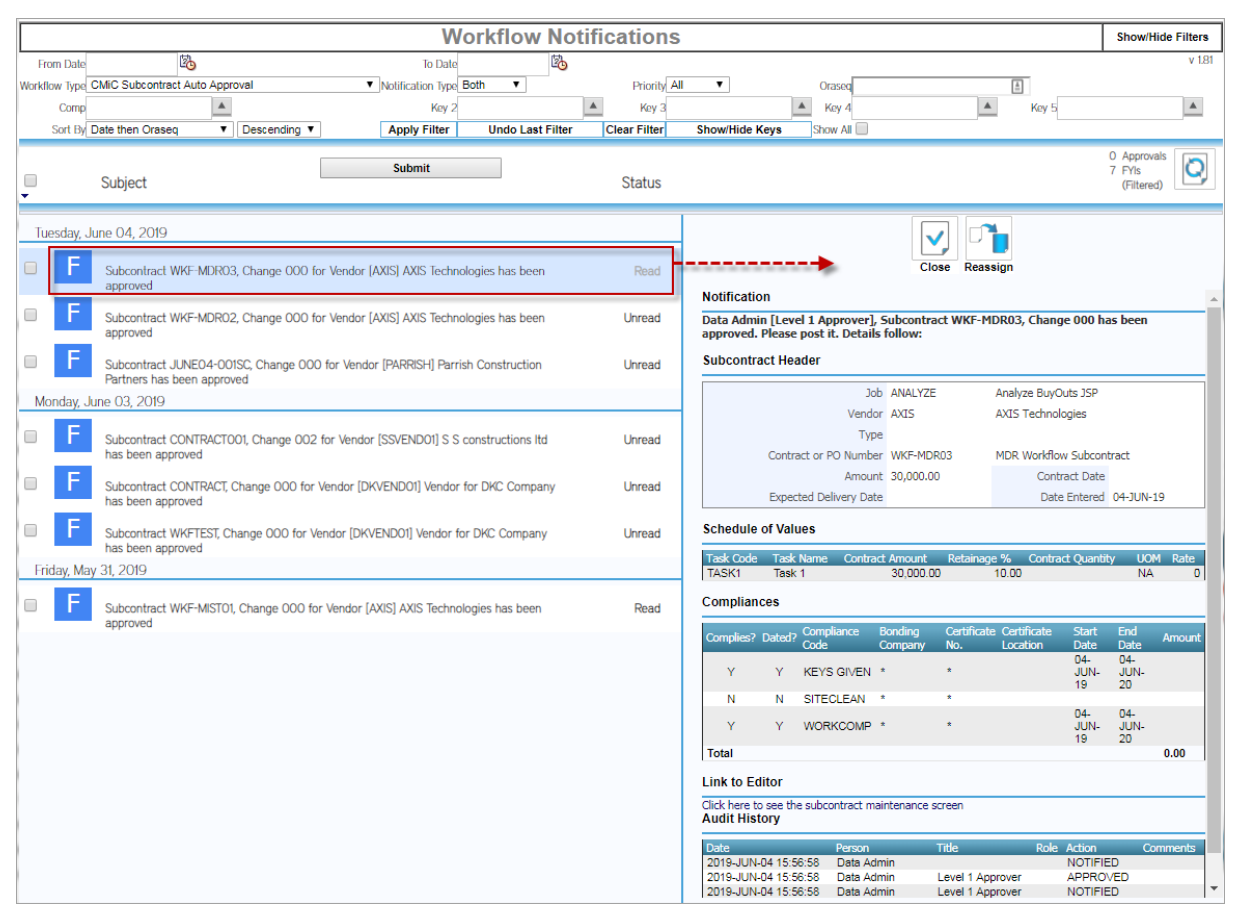

The Subcontract is now approved.

| Subcontract Entry                            | User Extensions Copy Fron            | n Add Edit Post Workflow Delete Print Compliance Select                  | 3id Items Select PCIs Back To Log 🛛 📝 🗈 😭                     | a         |
|----------------------------------------------|--------------------------------------|--------------------------------------------------------------------------|---------------------------------------------------------------|-----------|
|                                              |                                      | Subcontract                                                              |                                                               |           |
| Vendor-XX AXIS Technologies                  | Contact                              | Mandy Moore                                                              | Date 06/04/2019                                               |           |
| Contract No. WKF-MDR03                       | Contract Type                        |                                                                          | Post Date                                                     |           |
| Description MDR Workflow Subcontract         | Workflow Status                      | Approved                                                                 | Status Pending                                                |           |
| Invoiced Via - Subcontract                   | Currency                             | US Dollars                                                               | Bank Account                                                  |           |
| Address                                      | Corresp. Address                     |                                                                          | Bid Amount                                                    |           |
| Default Retainage % 10                       | Default Taxes                        |                                                                          |                                                               |           |
| Allow Only Single Job, CO<br>Per RFP         | SOV Level Retainage Release          |                                                                          |                                                               |           |
| Start Date                                   | End Date                             |                                                                          | Issued Date                                                   |           |
| Received Date                                | Executed Date                        |                                                                          | Rating Rate It                                                |           |
| Pay When Paid                                | Days                                 | 3                                                                        | Compliant                                                     |           |
| Check Hdl                                    | Calculate Tax On Net<br>Amount       |                                                                          | CDI 🗖                                                         |           |
| Prequalification Status On Hold Missing Data | Approval Status                      | Prequal Date is Blank or > 365 Days Old                                  |                                                               |           |
| Single Project Limit 1,000,000.00            | Single Proj Limit Remaining          | -4,109,368.65                                                            |                                                               |           |
| Aggregate Project Limit 500,000.00           | Aggregate Proj Limit<br>Remaining    | -8,518,712.09                                                            |                                                               |           |
| EMR                                          |                                      |                                                                          |                                                               | ~         |
| SOV-XX Change Orders Participation Attachmen | ts Alternates Sp                     | ecial Pricing_123 Inclusions Exclusions Tex                              | t Codes Free Form Review/Approval                             | I.        |
| Task Code Task Name Unit W/M Rate Amount Job | Phase Category JB<br>Bill Ta<br>Code | x1 Taxable Tax2 Taxable Tax3 Taxable Retainage Expense Full<br>Code Purc | h. Long Description Posted/Unposted Cos<br>Change Orders Cent | st<br>ter |
| TASK1 Task 1 NA .000 30,000.00 ANALYZE       | 01-00-01 2000                        |                                                                          |                                                               |           |

# **Purchase Order Workflow**

## Setup of Purchase Order Workflow

Complete the following steps to set up the PO approval workflow.

1. Open the Workflow Maintenance screen and select the program and block as shown in the screenshot below. Next, select the workflow's item type and process in the Workflow Processes section and then complete the attribute mapping in the bottom section of the screen.

| WORKF       | LOW MAINTE        | NANCE  |                 |             |              |          |            |                         |          |           |            |        | 💾 Save     | e 🚺 Exit | (i)        | ?        | Δ       | ₽ ¤ 0  |
|-------------|-------------------|--------|-----------------|-------------|--------------|----------|------------|-------------------------|----------|-----------|------------|--------|------------|----------|------------|----------|---------|--------|
| SELECTION O | CRITERIA          |        |                 |             |              |          |            |                         |          |           |            |        |            |          |            |          |         |        |
| * Program   | POENTRYC          |        |                 | A Pure      | chase Order  | r Entry  |            |                         |          |           |            |        |            |          |            |          |         |        |
| * Block     | B1                |        |                 |             |              |          |            |                         |          |           |            |        |            |          |            |          |         |        |
|             | Workflow Privileg | es     |                 |             |              |          |            |                         |          |           |            |        |            |          |            |          |         |        |
| WORKFLOW    | PROCESSES         |        |                 |             |              |          |            |                         |          |           |            |        |            |          |            |          |         |        |
| View 👻      | <b>Y</b> 🖪 Freeze | Detach | 👩 Search        | insert 🔄    | 🛃 Insert N   | Multiple | 🖶 Delete   | <sup>®</sup> ₀ Workflow | vs   • 🖨 | Report Op | otions 🛛   | Export | t 🔗 ECM Do | cuments  | * <u>0</u> | y User B | Extensi | ons    |
|             | * Item Type       |        | Item            | Description | 1            |          | * Process  | Name                    |          | Ing       | out Prefix |        | Condition  |          |            |          |         | Active |
| CMPOAP      | RV                |        | CMIC PO Appr    | oval (13-Ma | ir-2018)     | SUBMIT   |            |                         |          |           |            |        | Condition  |          |            |          | ✓       |        |
|             |                   |        |                 |             |              |          |            |                         |          |           |            |        |            |          |            |          |         |        |
|             | MAPPING           |        |                 |             |              |          |            |                         |          |           |            |        |            |          |            |          |         |        |
| View 👻      | 🝸 🌇 Freeze 🖷      | Detach | 👩 Search        | nsert 🔄     | 🛃 Insert N   | Multiple | 📇 Delete   | Ø <sub>@</sub> ₩orkflov | vs 🛛 🕶 🖨 | Report Op | otions 🗸   | Export | t 🥵 ECM Do | cuments  | ▼ <u>0</u> | y User B | Extensi | ons    |
|             | * Attribute Name  |        | *:              | Source Type |              |          | Source Nan | ne or Value             | A        | ctive     |            |        |            |          |            |          |         |        |
| INPUT_CO    | OMPANY_CODE       |        | Field           |             | ~            | :B1_Po   | omstCompCo | de 🔺                    | <        |           |            |        |            |          |            |          |         |        |
| PO_NUM      | BER               |        | Field           |             | ~            | :B1_Po   | mstNum     |                         | ✓        |           |            |        |            |          |            |          |         |        |
| PO_RELEA    | ASE_NUMBER        |        | Field           |             | $\checkmark$ | :B1_Po   | mstRelease | Num                     | ✓        |           |            |        |            |          |            |          |         |        |
| REQUEST     | OR                |        | Context Variabl | le          | ~            | PORSE    | C_USER     |                         | ✓        |           |            |        |            |          |            |          |         |        |

*Pgm:* WKFUSRMT – Workflow Maintenance; standard Treeview path: Workflow > Setup > Screen Based Launch Maintenance

2. Open the Lookups By Type screen and set up the applicable roles.

| LOOKUPS BY TYPE                   | 1111111111111                         |                             |            | 💾 Save                                                                                                    | Exit      | ٢      | ? ∆        | . [≱ ≂ C   |
|-----------------------------------|---------------------------------------|-----------------------------|------------|----------------------------------------------------------------------------------------------------|-----------|--------|------------|------------|
| <b>De 1</b> 1 1 1                 |                                       |                             |            |                                                                                                    |           |        |            |            |
| Show Inactive Lookups             |                                       |                             |            |                                                                                                    |           |        |            |            |
| LOOKUPS                           |                                       |                             |            |                                                                                                    |           |        |            |            |
| View 👻 🛐 Freeze 🖀 Detach 🔯 Search | 🖥 Insert 📲 Insert Multiple 🛛 🖶 Delete | 🗞 Workflows 🔻 🖨 Report Opti | ons 💌 🌉 Ex | (port 🔗 ECN                                                                                                    | 1 Documer | nts  + | र्ट्स User | Extensions |
| * Lookup Name                     | Input Type ( Given a )                | Output Type ( Retrieve a )  | Values     | * Active                                                                                                    |           |        |            |            |
| Invoice Timeout level 1           | None                                  | User Defined Text           | Values     | <b>~</b>                                                                                                    |           |        |            |            |
| Invoice Timeout level 2           | None                                  | User Defined Text           | Values     | ~                                                                                                    |           |        |            |            |
| Invoice Timeout level 3           | None                                  | User Defined Text           | Values     | ✓                                                                                                    |           |        |            |            |
| Invoice Timeout level 4           | None                                  | User Defined Text           | Values     | -                                                                                                    |           |        |            |            |
| Invoice Timeout level 5           | None                                  | User Defined Text           | Values     | ✓                                                                                                    |           |        |            |            |
| JOB Level 1A                      | JC Job                                | Workflow User               | Values     | -                                                                                                    | 1         |        |            |            |
| JOB Level 1B                      | JC Job                                | Workflow User               | Values     | •                                                                                                    |           |        |            |            |
| JOB Level 2A                      | JC Job                                | Workflow User               | Values     | -                                                                                                    |           |        |            |            |
| JOB Level 3A                      | JC Job                                | Workflow User               | Values     | ✓                                                                                                    |           |        |            |            |
| JOB Level 4A                      | JC Job                                | Workflow User               | Values     | -                                                                                                    |           |        |            |            |
| Job Invoice Approval Limit        | JC Job                                | User Defined Text           | Values     | ✓                                                                                                    |           |        |            |            |
| Job Invoice Approver 1A           | JC Job                                | Workflow User               | Values     | <ul> <li>Image: A start of the start of the start of</li></ul> |           |        |            |            |
|                                   |                                       |                             | Values     |                                                                                                    |           |        |            |            |

Pgm: WKFLOOK – Lookups By Type; standard Treeview path: Workflow > Setup > Resource Lookup Rules

3. Add the approvers to the role by pressing the [**Values**] button, and then specify the approvers for each company/dept/job.

| LOOK    | KUPS BY TYPE 🖺 Save 🕞 Exit 🕡 🕐 🛆 况 🗢                                                                                                    | 0 |
|---------|----------------------------------------------------------------------------------------------------|---|
| Show I  | Inactive Lookups                                                                                                    |   |
| LOOKUPS | 5                                                                                                    |   |
| View 👻  | 🍸 🛱 Freeze 🖀 Detach 🛛 Search 🖶 Insert 📲 Insert Multiple 👼 Delete 🗞 Workflows 🗷 🖶 Report Options 🖉 🌇 Export 😵 ECM Documents 🖉 🖧 User Extensions        |   |
|         | *Lookup Name Input: Type ( Given a ) Output: Type ( Retrieve a ) Values * Active                                                                      |   |
| JOB Lev | JC Job Workflow User Values                                                                                                    | ^ |
| JOB Lev | vel 18 jCjob A Worklow User A - Values C                                                                                                    |   |
| JOB Lev | vet ZA jC job Worklow User Values V                                                                                                    |   |
| JOB Le  | •                                                                                                    |   |
| Job In  | LOOKUPS BY TYPE                                                                                                    |   |
| Job In  |                                                                                                    |   |
| Job In  | √LOOKUP                                                                                                    |   |
| Job In  | Lookup Name [J08 Level 18 Input Type [JC Job                                                                                                    |   |
| Job Im  | Output Type  Workflow User                                                                                                    |   |
| Job In  |                                                                                                    |   |
| Job St  | ≥ RESULTS                                                                                                    |   |
| Job St  | View 🔻 🔻 🌆 Freeze 🖫 Detach 🖾 Search 🖶 Insert 🟙 Insert Multiple 🐺 Delete 🕲 Workflows 🔻 🕀 Report Options 🔻 🌇 Export 🕀 ECM Documents 🔻 🐥 User Extensions |   |
| Job St  | Title 1 Key 1 Title 2 Key 2 > Title 1 Value 1                                                                                                    |   |
| Job St  | Company A job A A Suser ID DA A                                                                                                    |   |
| Job St  |                                                                                                    |   |
| Job St  | Company *All Companies User ID Data Admin                                                                                                    |   |
| Jobs -  | lob *All jobs                                                                                                    | ~ |
|         |                                                                                                    |   |
|         | Close                                                                                                    |   |
|         |                                                                                                    |   |

4. Launch the workflow on the Purchase Order Entry screen by clicking the [Workflows] button on the Block Toolbar of the Purchase Order section of the screen and selecting "Launch Workflow" from the drop-down menu.

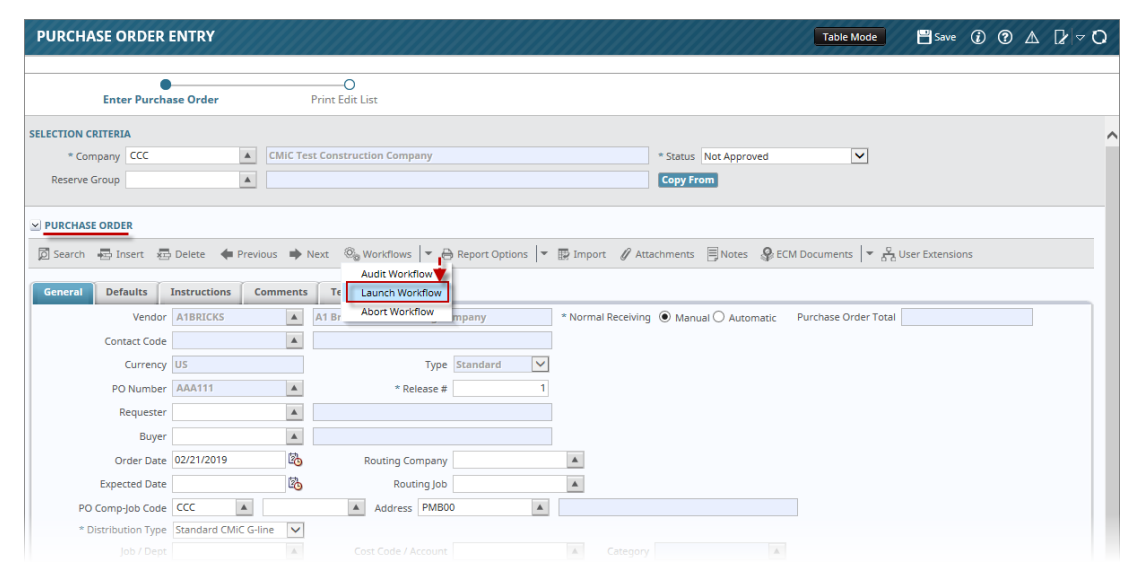

*Pgm: POENTRYC – Purchase Order Entry; standard Treeview path: Purchase Order > Process > Enter Purchase Order* 

**NOTE**: If more than one workflow has been defined, when "Launch Workflow" is selected from the [Workflows] button's drop-down menu, a pop-up may open listing the available workflows. Select the required workflow from the pop-up window and click [Launch] to launch the selected workflow.

# Purchase Order Change Order Workflow

## Setup of Purchase Order Change Order Approval Workflow

Complete the following steps to set up the PO change order workflow.

1. Open the Workflow Maintenance screen and select the program and block as shown in the screenshot below. Next, select the workflow's item type and process in the Workflow Processes section and then complete the attribute mapping in the bottom section of the screen.

| WORKF       | LOW MAIN             | TENANCE  |                  |             |              |                    |                          |                                                                                                    |                     | 💾 Save 🌘        | Exit (j   | 0 @ 4     | ∆ [2   ⊽ O |
|-------------|----------------------|----------|------------------|-------------|--------------|--------------------|--------------------------|----------------------------------------------------------------------------------------------------|---------------------|-----------------|-----------|-----------|------------|
| SELECTION ( | POCOENT              |          |                  | Chang       | je Order Er  | ntry               |                          |                                                                                                    |                     |                 |           |           |            |
| * Block     | B1<br>Workflow Privi | leges    |                  | <b>A</b>    |              |                    |                          |                                                                                                    |                     |                 |           |           |            |
| WORKFLOW    | PROCESSES            |          |                  |             |              |                    |                          |                                                                                                    |                     |                 |           |           |            |
| View 👻      | <b>Freeze</b>        | 🗄 Detach | Search           | 🔄 Insert 🦷  | 🚺 Insert M   | ultiple 🛛 🖶 Delete | ⊗ Workflows              | 🔻 🔒 Report O                                                                                                    | ptions 💌 🌇 Export   | Sec M Documen   | ts   🔻 🖧  | User Exte | ensions    |
|             | * Item Type          |          | Item             | Description |              | * Proce            | ss Name                  | i                                                                                                    | input Prefix        | Condition       |           |           | Active     |
| BOHPOC      | OA                   |          | Boh Brothers F   | PO Change A | pproval (    | APPROVE_PO_CO      | <b>A</b>                 |                                                                                                    |                     | Condition       |           |           | ✓          |
|             |                      |          |                  |             |              |                    |                          |                                                                                                    |                     |                 |           |           |            |
|             | MAPPING              |          |                  |             |              |                    |                          |                                                                                                    |                     |                 |           |           |            |
| View 🕶      | <b>Y</b> Freeze      | 🖶 Detach | Search           | 🔁 Insert 👔  | 🚺 Insert M   | ultiple 👼 Delete   | ® <sub>©</sub> Workflows | 🔻 🔒 Report O                                                                                                    | ptions 🛛 💌 🄜 Export | Sec ECM Documen | ts   = 60 | User Exte | ensions    |
|             | * Attribute Nan      | ne       | * s              | ource Type  |              | Source Nar         | ne or Value              | Active                                                                                                    |                     |                 |           |           |            |
| COMPAN      | IY_CODE              | *        | Field            |             | ~            | B1_PocohAddCom     | pCode 🔺                  | ✓                                                                                                    |                     |                 |           |           |            |
| PO_CO_N     | IUMBER               |          | Field            |             | ~            | B1_PocohNum        |                          | <ul> <li>Image: A start of the start of the start of</li></ul> |                     |                 |           |           |            |
| PO_NUM      | BER                  |          | Field            |             | $\checkmark$ | B1_PocohPoNum      |                          | ✓                                                                                                    |                     |                 |           |           |            |
| PO_RELEA    | ASE_NUMBER           |          | Field            |             | $\checkmark$ | B1_PocohReleaseN   | lum                      | <ul><li>✓</li></ul>                                                                                                    |                     |                 |           |           |            |
| REQUEST     | OR                   |          | Context Variable | 2           | $\checkmark$ | PORSEC_USER        |                          | ✓                                                                                                    |                     |                 |           |           |            |

2. Open the Lookups By Type screen and set up the applicable roles.

| L  | ООКИРЅ ВҮ ТҮРЕ                            |                                 |                                             |              | 💾 Save              | Exit    | (i)               | ⑦ ⊿       |            | ~ Q |
|----|-------------------------------------------|---------------------------------|---------------------------------------------|--------------|---------------------|---------|-------------------|-----------|------------|-----|
|    |                                           |                                 |                                             |              |                     |         |                   |           |            |     |
|    |                                           |                                 |                                             |              |                     |         |                   |           |            |     |
|    | Show Inactive Lookups                     |                                 |                                             |              |                     |         |                   |           |            |     |
| LO | JOKUPS                                    |                                 |                                             |              |                     |         |                   |           |            |     |
| V  | /iew 👻 🐺 🌇 Freeze 🖀 Detach 🔯 Search 🖶 Ing | sert   Insert Multiple 🖶 Delete | © <sub>@</sub> Workflows │▼ 🖨 Report Option | ns 💌 🌉 Expor | t 🚱 ECM             | Documen | ts   <del>•</del> | र्ट्ट Use | r Extensio | ns  |
|    | * Lookup Name                             | Input Type ( Given a )          | Output Type ( Retrieve a )                  | Values       | * Active            |         |                   |           |            |     |
|    | Invoice Timeout level 1                   | None                            | User Defined Text                           | Values       | ✓                   |         |                   |           |            | ~   |
|    | Invoice Timeout level 2                   | None                            | User Defined Text                           | Values       | ✓                   |         |                   |           |            |     |
|    | Invoice Timeout level 3                   | None                            | User Defined Text                           | Values       | ✓                   |         |                   |           |            |     |
|    | Invoice Timeout level 4                   | None                            | User Defined Text                           | Values       | ✓                   |         |                   |           |            |     |
|    | Invoice Timeout level 5                   | None                            | User Defined Text                           | Values       | ✓                   |         |                   |           |            |     |
|    | JOB Level 1A                              | JC Job                          | Workflow User                               | Values       | ✓                   |         |                   |           |            |     |
|    | JOB Level 1B                              | JC Job                          | Workflow User                               | Values       | •                   |         |                   |           |            |     |
|    | JOB Level 2A                              | JC Job                          | Workflow User                               | Values       | ✓                   |         |                   |           |            |     |
|    | JOB Level 3A                              | JC Job                          | Workflow User                               | Values       | <ul><li>✓</li></ul> |         |                   |           |            |     |
|    | JOB Level 4A                              | JC Job                          | Workflow User                               | Values       | ✓                   |         |                   |           |            |     |
|    | Job Invoice Approval Limit                | JC Job                          | User Defined Text                           | Values       | ✓                   |         |                   |           |            |     |
|    | Job Invoice Approver 1A                   | JC Job                          | Workflow User                               | Values       | ✓                   |         |                   |           |            |     |
|    |                                           |                                 |                                             | Values       |                     |         |                   |           |            |     |

3. Add the approvers to the role by pressing the [Values] button, and then specify the approvers for each company/dept/job.

| LOOK    | KUPS BY TYPE 🖺 Save 🕞 Exit (2) (7) 🛆 🖓                                                                                                    | 7 0 |
|---------|----------------------------------------------------------------------------------------------------|-----|
| Show I  | Inactive Lookups                                                                                                    |     |
| LOOKUPS | 5                                                                                                    |     |
| View 🛩  | 🍸 🛱 Freeze 🖀 Detach 🔯 Search 🖶 Insert 👩 Insert Multiple 👼 Delete 🚳 Workflows 💌 🖨 Report Options 💌 🎆 Export 🖓 ECM Documents 💌 🖧 User Extensions  |     |
|         | *Lookup Name Input Type (Given a ) Output Type (Retrieve a ) Values * Active                                                                    |     |
| JOB Lev | vel IA IC Job Workflow User Values 🗹                                                                                                    | ~   |
| JOB Lev | Nel 18 IC job 🔺 Workflow User 🔺 pre-Values                                                                                                    |     |
| JOB Lev | vel 2A JC Job Workflow User                                                                                                    |     |
| JOB Le  | and 22 In fact, Westerney Lead                                                                                                    |     |
| JOB Le  |                                                                                                    |     |
| lob In  |                                                                                                    |     |
| Job In  |                                                                                                    |     |
| Job In  | Locks Name 108 Lovel 18                                                                                                    |     |
| Job In  | Outur Type   Workflow User                                                                                                    |     |
| Job In  |                                                                                                    |     |
| Job St  | ≥ RESULTS                                                                                                    |     |
| Job St  | View 🔻 🏹 🌇 Freeze 🕾 Detach 🖉 Search 🖶 Insert 🚮 Insert Multiple 👼 Delete 🗞 Workflows 🔻 🖨 Report Options 🔻 🎆 Export 🕀 ECM Documents 🕷 Search 🕬 K. |     |
| lob St  | Trite 1 Key 1 Trite 2 Key 2 > Trite 1 Value 1                                                                                                   |     |
| Job St  | Company a job a A Viser ID DA A                                                                                                    |     |
| Job St  |                                                                                                    |     |
| Job St  | Company *All Companies User ID Data Admin                                                                                                    |     |
| Jobs -  | lob *Alljobs                                                                                                    |     |
| Level   |                                                                                                    | ľ   |
|         | _                                                                                                    |     |
|         | Giss                                                                                                    |     |
|         |                                                                                                    |     |

4. Launch the workflow on the PO's Change Order Entry screen by clicking the [Workflows] button on the Block Toolbar of the Change Order section of the screen and selecting "Launch Workflow" from the drop-down menu.

| CHANGE ORDER ENTRY Table Mode Save 🕞 Exit (2) ③ 🛆 [2] 🗢 (2)                                                       |  |  |  |  |  |  |  |  |  |  |
|----------------------------------------------------------------------------------------------------|--|--|--|--|--|--|--|--|--|--|
|                                                                                                    |  |  |  |  |  |  |  |  |  |  |
| SELECTION CRITERIA                                                                                                |  |  |  |  |  |  |  |  |  |  |
| Company CCC A CMIC Test Construction Company Status Not Approved                                                  |  |  |  |  |  |  |  |  |  |  |
|                                                                                                    |  |  |  |  |  |  |  |  |  |  |
|                                                                                                    |  |  |  |  |  |  |  |  |  |  |
|                                                                                                    |  |  |  |  |  |  |  |  |  |  |
| 🔟 Search 🖶 Insert 🤠 Delete 💠 Previous 🌩 Next 🧠 Workflows 💌 😝 Report Options 🔍 🏶 ECM Documents 🔍 🔥 User Extensions |  |  |  |  |  |  |  |  |  |  |
| Audit Workflow                                                                                                    |  |  |  |  |  |  |  |  |  |  |
| General Defaults Instructions Comments Te Launch Workflow                                                         |  |  |  |  |  |  |  |  |  |  |
| * PO Number P0000010 🔺 * R. Abort Workflow 1 🔺 * Change Order # 1                                                 |  |  |  |  |  |  |  |  |  |  |
| Vendor A1DOORS A1DOORS' - 'Company RRR' Currency US Type Standard                                                 |  |  |  |  |  |  |  |  |  |  |
| PO Comp Code CCC Job * Normal Receiving  Manual Automatic                                                         |  |  |  |  |  |  |  |  |  |  |
| Order Date 09/08/2011 🖗 Requester OLESIA 🔺 OLESIA                                                                 |  |  |  |  |  |  |  |  |  |  |
| Expected Date Buyer RAVI RAVI                                                                                     |  |  |  |  |  |  |  |  |  |  |
| CO Date                                                                                                    |  |  |  |  |  |  |  |  |  |  |
| Purchase Order Total 3675                                                                                         |  |  |  |  |  |  |  |  |  |  |

*Pgm: POCOENT – Change Order Entry; standard Treeview path: Purchase Order > Change Orders > Enter Change Order* 

# **Estimating Information Sheet**

| ESTIMATING INFO               | RMATION SHEET CONTR                            | DL                                                               |                               | Table Mode | 💾 Save | Exit | <br>⑦ ⊥ | þ |
|-------------------------------|------------------------------------------------|------------------------------------------------------------------|-------------------------------|------------|--------|------|---------|---|
| Days before bid date when the | he first reminder is sent                      |                                                                  |                               |            |        |      |         |   |
| PARAMETERS                    |                                                |                                                                  |                               |            |        |      |         |   |
| Search 🛞 Workflows            | s 💌 🖨 Report Options 💌 🥵 EC                    | M Documents 🛛 👻 💆 User Extensions                                |                               |            |        |      |         |   |
| Interval 1                    | 21                                             |                                                                  |                               |            |        |      |         |   |
| Interval 2                    | 7                                              |                                                                  |                               |            |        |      |         |   |
| Threshold                     | 500000                                         |                                                                  |                               |            |        |      |         |   |
| PM Role 1                     | MNGR 🔺                                         | Project Manager (MNGR - FL)                                      |                               |            |        |      |         |   |
| PM Role 2                     | <b>A</b>                                       | Role was not found                                               |                               |            |        |      |         |   |
| PM Role 3                     | <b>A</b>                                       | Role was not found                                               |                               |            |        |      |         |   |
| From Userid                   | DA                                             | Data Admin                                                       |                               |            |        |      |         |   |
| Error Msg Recipient           | DA                                             | Data Admin                                                       |                               |            |        |      |         |   |
| Drive Link                    | \\PM01\Pre-Construction\Forms\Esti             | mate                                                             |                               |            |        |      |         |   |
| Subject 1                     | Estimate Information Sheet Reminde             | r                                                                |                               |            |        |      |         |   |
|                               | Reminder, the Estimate Information             | Report is required for "%s1" and is due in 7 days on %s2.        | ^                             |            |        |      |         |   |
| Message 1                     | Please fill out the information neede<br>%s3.  | d in CMiC using the link                                         | $\mathbf{\tilde{\mathbf{v}}}$ |            |        |      |         |   |
| Subject 2                     | Estimate Information Sheet Second              | Reminder                                                         |                               |            |        |      |         |   |
|                               | Reminder, the Estimate Information             | Report is required for "%s1" and should be completed at this tin | ne.                           |            |        |      |         |   |
| Message 2                     | If you have not yet done so, please fi<br>%s2. | ll out the information needed in CMiC using the link             | Ç                             |            |        |      |         |   |

*Pgm: PMEISCTL – Estimating Information Sheet Control; standard Treeview Path: Workflow > Setup > Estimating Information Sheet Control* 

The Estimating Information Sheet Control screen is used to specify the parameters for the issuance of a notification message to certain Key Player Roles (Senior Estimator, Estimator, Business Unit Admin), when the particular conditions that are defined, are met.

### Interval 1

This is the days (calendar days) before the Bid Date when the first reminder is sent.

### Interval 2

This is the days (calendar days) before the Bid Date when the second reminder is sent.

### Threshold

This is the minimum value (potential revenue) of the opportunity (project) for which reminders are to be sent.

### PM Role 1

This is the PM Role of the first key player to receive the reminder. This must be a valid user assigned to the project associated with the opportunity.

### PM Role 2

This is the PM Role of the second key player to receive the reminder. This must be a valid user assigned to the project associated with the opportunity.

## PM Role 3

This is the PM Role of the third key player to receive the reminder. This must be a valid user assigned to the project associated with the opportunity.

### From UserID

User ID to use as the sender of the reminder email.

#### **Error Message Recipient**

User ID of the person who will receive error messages from the process.

#### **Drive Link**

This is the link path to a network directory containing documents required by the estimator.

#### Subject 1

Subject text of the first reminder email.

#### Message 1

Body text of the first reminder email.

## Subject 2

Subject text of the second reminder email.

#### Message 2

Body text of the second reminder email.

## Processing

When projects that meet the following criteria:

a) Revenue potential greater than the value entered in the Threshold field

b) Current date = bid date minus value in Interval 1 (calendar days) field

**NOTE**: An email notification (Subject1/Message1 fields) is sent to the key players defined in PM Role 1, PM Role 2, and PM Role 3 fields.

c) When Current date = bid date minus value in Interval 2 (calendar days) field, the second notification (Subject2/Message2 fields) is sent to the key players specified.

**NOTE**: If the bid date is changed after a notice is sent, the new date is picked up but that does not mean that the notice will be resent. To avoid sending duplicate notices, status flags are set. Since these flags are already set, no new notice will be sent. There is currently no GUI for resetting these flags.

When the wkf\_launch\_eis.sql is run, it immediately sends the emails to the relevant persons if the conditions are met.

The body of the email notification appears as shown in the example below.

| Extra line b       | breaks in this message were removed.                                                                                                    |            |
|--------------------|----------------------------------------------------------------------------------------------------|------------|
| From:              | .com Sent: Weo 5/5                                                                                                    | /2010 11:4 |
| To:                | Stephane Bronfield                                                                                                    |            |
| Cc                 |                                                                                                    |            |
| Subject:           | Estimate Information Sheet Reminder                                                                                                    |            |
|                    |                                                                                                    |            |
|                    |                                                                                                    |            |
| Reminde            | ler, the Estimate Information Report is required for "JBS Packerland (SB testing)" and is due in / days on 28-APK-2010.                                                                                                    |            |
| Diasco             | , fill mut the information monoid in (Mif using the link http://                                                                                                    |            |
| Flease             | FITT OUT THE THIOLMETTON HEADEN TH CHTC BITHE (HETTAL THINK HEADEN THE THE THINK HEADEN THE THINK HEADEN THE THE THE THINK HEADEN THE THE THE THE THE THE THE THE THE THE |            |
| You are<br>(file:D | re also required to complete and attach the Contract Terms % Conditions Worksheet, the Project Risk Matrix, and the Act, Improve, Repeat worksheet which can be found on the N Drive<br>D:\sbdocsidocum.txt).                                                                                                    |            |
|                    |                                                                                                    |            |
|                    |                                                                                                    |            |
|                    |                                                                                                    |            |

The link in the email body allows the user to log in directly to the referenced opportunity in the Opportunity Management module.

# **Workflow Email Notifications (Alerts)**

## **Hierarchy for Sender's Email**

- **1st.** System uses DA's e-mail in E-mail Address field on System Data module's User Preferences screen (program: SDUPREF; standard Treeview path: *System > Preferences > User Preferences*).
- 2nd. If above field is null, system uses e-mail address on Contact Info tab of DA's Contact record (program: SYSCNTCT Contact Management).
- **3rd.** If above field is null, system uses e-mail in Default Notification Email field on General tab of System Options screen (program: SYSOPT; standard Treeview path: *System > Setup > System Options*).
- 4th. If above field is null, system uses: <u>mPOWER\_Alert@cmic.ca</u>.

## **Hierarchy for Receiver's Email**

- **1st.** System uses user's e-mail in E-mail Address field on System Data module's User Preferences screen (program: SDUPREF; standard Treeview path: *System > Preferences > User Preferences*).
- 2nd. If above field is null, system uses e-mail address on the Contact Info tab of receiver's Contact record (program: SYSCNTCT Contact Management).

# **Email Messaging Maintenance**

| 🗸 🍸 🌇 Freeze 🖷 Deta               | ch 👩 Search 🔍 Workflows 🔻 🖡                 | Report Options 🛛 🔻 🏛 Export 🛛 & ECM Documents 🖉 😤 User Extensions                                   |
|-----------------------------------|---------------------------------------------|----------------------------------------------------------------------------------------------------|
| * Notice Level                    | * Notice Type                               | Subject                                                                                             |
| PLOYEE                            | PERIOD_OPEN                                 | %s2, time entry for Pay Period End Date %s4 (period %s3) is now open                                |
| PLOYEE                            | PPE_1                                       | %s2, Pay Period End Date %s4 is approaching. You have %s5 days left to submit your time             |
| PLOYEE                            | PPE_2                                       | %s2, Pay Period End Date %s4 is approaching. You have %s5 days left to submit your time             |
| PLOYEE                            | PPE_3                                       | %s2, Pay Period End Date %s4 is approaching. You have %s5 days left to submit your time             |
| PLOYEE                            | PPE_4                                       | %s2, Pay Period End Date %s4 is approaching. You have %s5 days left to submit your time             |
| PLOYEE                            | PPE_TODAY                                   | %s2, Pay Period End Date %s4; You have missed the ability to submit your time                       |
| ROVER                             | APVR_COPY_PPE_1                             | List of employee(s) who have not completed their time entry for the period %s3, Pay Peri $\Diamond$ |
| The current payroll period is nov | v open for entering time. There are %s6 hou | rs in this period. Your prompt attention in completing your time entry is appreciated               |
|                                   |                                             | · · · · · · · · · · · · · · · · · · ·                                                               |

*Pgm:* WKF\_EMAIL\_MSG\_MNT – Workflow Email Messaging; standard Treeview path: Workflow > Setup > Email Messaging Maintenance

This screen is used for the E-Time Approval notice workflow. There is a Standard (Enterprise only) workflow that can be used to send notices to users to enter time and approve time. This screen allows a company to tailor the email notices their users receive from the standard verbiage used.

# Index

# A

| Approve/Unapprove Screen | 22 |
|--------------------------|----|
| Assumptions              | 20 |
| - <u> </u>               |    |

# С

| CMiC Field Subcontract Workflow             |    |
|---------------------------------------------|----|
| CMiC Field Subcontract Workflow Security    | 26 |
| Configuring CMiC Field Subcontract Workflow |    |
| Create the Condition                        | 29 |
| Create the PM Subcontract                   | 30 |
| Create the PM Subcontract                   |    |

# E

| Email Messaging Maintenance    | 41 |
|--------------------------------|----|
| Estimating Information Sheet   |    |
| Event Based Launch Maintenance | 9  |

# G

| General Steps in Using a Looku | n Rule A | 4 |
|--------------------------------|----------|---|
| General Steps in Osing a Booka |          | • |

# Η

| Hide [Approvers] Button        | 20 |
|--------------------------------|----|
| Hierarchy for Receiver's Email | 40 |
| Hierarchy for Sender's Email   | 40 |

# L

| Launch Maintenance                                         |    |
|------------------------------------------------------------|----|
| Launch the Workflow                                        | 31 |
| Launching Workflows from JSP Screens (CMiC Field, OM, ESS) | 14 |
| Lookup Rule Maintenance                                    | 4  |
| Lookups By Type                                            | 5  |

# M

| Module Interaction | 1 |
|--------------------|---|
|                    |   |

# N

| lotification List |  |
|-------------------|--|
|                   |  |

## 0

| Output Type Values | 8 |
|--------------------|---|
| Overview           | 9 |

# P

| Premise - Workflow                   | 1  |
|--------------------------------------|----|
| Processing                           |    |
| Purchase Order Change Order Workflow | 36 |
| Purchase Order Workflow              | 33 |
| Purchase Order Workflow Security     | 20 |
|                                      |    |

# R

| ble Access for [Workflow] and [Post] Buttons |
|----------------------------------------------|
|----------------------------------------------|

# S

| Screen Based Launch Maintenance (User Initiated Workflow Setup) | 15 |
|-----------------------------------------------------------------|----|
| Setup                                                           | 4  |
| Setup of Purchase Order Change Order Approval Workflow          |    |
| Setup of Purchase Order Workflow                                | 33 |
| Subcontract Workflow Approval                                   | 32 |
| System Data Privileges                                          | 19 |

# U

| Using User Initiated Screen Based Workflows |
|---------------------------------------------|
|---------------------------------------------|

## W

| Workflow - ADF                        | 1  |
|---------------------------------------|----|
| Workflow Email Notifications (Alerts) | 40 |
| Workflow Management                   |    |
| Workflow Monitor                      |    |
| Workflow Notification Rules           |    |
| Workflow Overview                     |    |
| Workflow Security                     | 19 |
| Workflow Security Rules               |    |
| Workflow Status List                  |    |